# Atlas 200I DK A2 开发者套件 23.0.RC3 机械狗应用开发指南

文档版本01发布日期2023-11-14

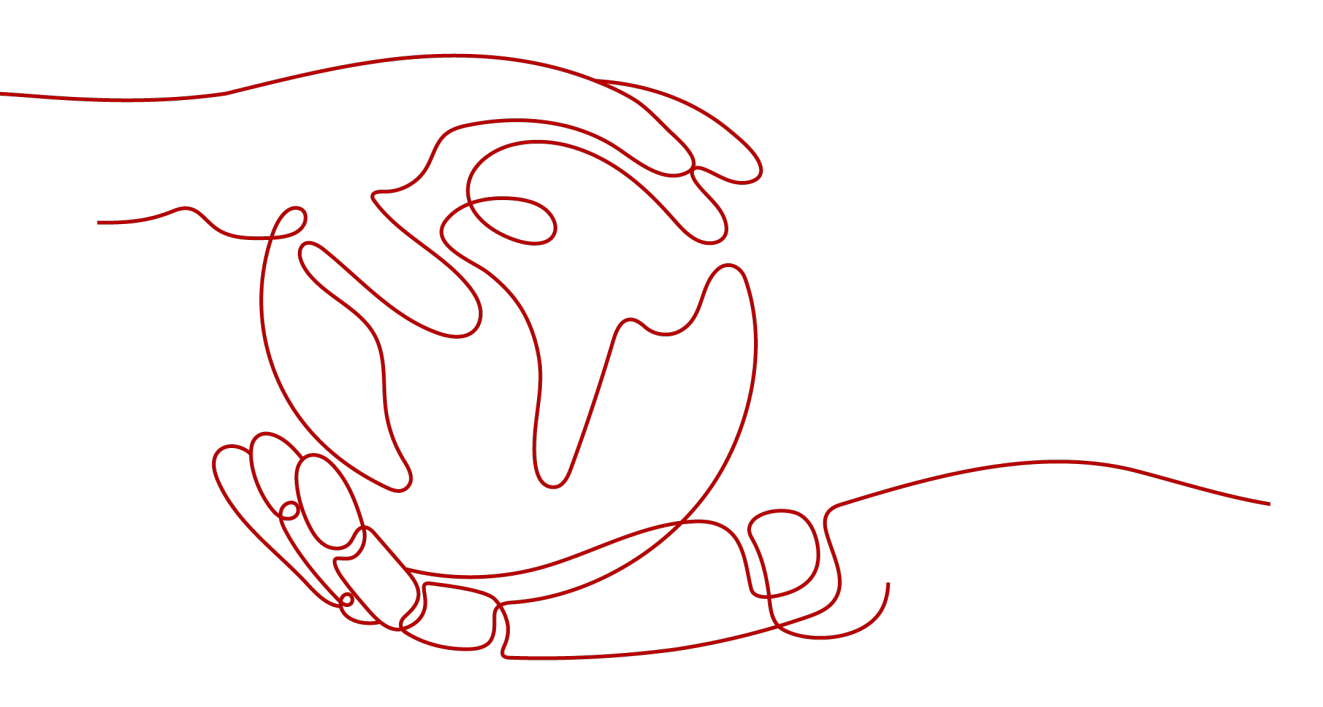

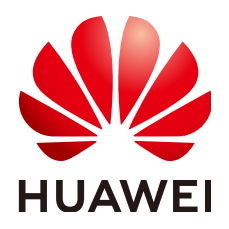

# 版权所有 © 华为技术有限公司 2023。保留一切权利。

非经本公司书面许可,任何单位和个人不得擅自摘抄、复制本文档内容的部分或全部,并不得以任何形式传播。

# 商标声明

NUAWE和其他华为商标均为华为技术有限公司的商标。 本文档提及的其他所有商标或注册商标,由各自的所有人拥有。

# 注意

您购买的产品、服务或特性等应受华为公司商业合同和条款的约束,本文档中描述的全部或部分产品、服务或 特性可能不在您的购买或使用范围之内。除非合同另有约定,华为公司对本文档内容不做任何明示或暗示的声 明或保证。

由于产品版本升级或其他原因,本文档内容会不定期进行更新。除非另有约定,本文档仅作为使用指导,本文 档中的所有陈述、信息和建议不构成任何明示或暗示的担保。

# 华为技术有限公司

地址: 深圳市龙岗区坂田华为总部办公楼 邮编: 518129

网址: <u>https://www.huawei.com</u>

客户服务邮箱: <u>support@huawei.com</u>

客户服务电话: 4008302118

# 安全声明

# 漏洞声明

华为公司对产品漏洞管理的规定以"漏洞处理流程"为准,该政策可参考华为公司官方网站的网址:<u>https://www.huawei.com/cn/psirt/vul-response-process</u>。 如企业客户须获取漏洞信息,请访问:<u>https://securitybulletin.huawei.com/enterprise/cn/security-advisory</u>。

| 目 录 |
|-----|
|-----|

目录

| 1.1 外观结构       1         1.2 功能与原理介绍       3         1.3 控制与运动部分       3         1.4 循边行走部分       5         1.5 锁定追踪部分       5         2 样例组装       10         2.1 准备组件       10         2.2 组装步骤       11         3 运行环境准备       17         3.1 地图绘制       17         3.1 地图绘制       17         3.1 地图绘制       17         3.1 地图绘制       17         3.1 地图绘制       17         3.1 地图绘制       17         3.1 地图绘制       17         3.1 地图绘制       17         3.2 配置无线 Wifi 模块       18         3.3 配置 ESP32 开发板烧录软件       19         3.4 配置 STM32 开发板烧录软件       22         3.5 获取代码       24         3.5.1 ESP32 代码       24         3.5.2 STM32 代码       26         3.5.3 机械狗代码       30         4 快速体验       31         4.1 手动控制机械均运运动       34         4.3 机械狗说应目标追踪       35         5 代码实现       37         5.1 主要代码文件介绍       37         5.1 主要代码文件介绍       37         5.2 机械狗巡目导线行走       40         5.4 机械狗巡目导流       41 <th>1 样例介绍</th> <th>1</th> | 1 样例介绍               | 1  |
|----------------------------------------------------------------------------------------------------|----------------------|----|
| 1.2 功能与原理介绍       3         1.3 控制与运动部分       3         1.4 循述行走部分       5         1.5 锁定追踪部分       5         2 样例组装       10         2.1 准备组件       10         2.2 组装步骤       11         3 运行环境准备       17         3.1 地图绘制       17         3.1 地图绘制       17         3.2 配置无线 Wifi 模块       18         3.3 配置 ESP32 开发板烧录软件       19         3.4 配置 STM32 开发板烧录软件       22         3.5 放取代码       24         5.2 STM32 代码       24         5.2 STM32 代码       24         4.1 手动控制机械狗运会变换       31         4.1 季动控制机械狗运会变换       31         4.1 季动控制机械狗运动       34         4.1 和約會动行走       34         4.1 机械狗运运动       34         5.1 主要代码文件介绍       37         5.1 主要代码文件介绍       37         5.1 主要代码文件介绍       37         5.1 机械狗控制逻辑入口       37         5.1 机械狗控制逻辑入口       37         5.1 机械狗逆定目标追踪       41         5.1 机械狗逆定目标追踪       41                                                                                                    | 1.1 外观结构             | 1  |
| 1.3 控制与运动部分       3         1.4 備逆行走部分       5         1.5 锁定追踪部分       5         2 样例组装       10         2.1 准备组件       10         2.2 组装步骤       11         3 运行环境准备       17         3.1 地图绘制       17         3.1 地图绘制       17         3.2 配置无线 Wifi 模块       18         3.3 配置 ESP32 开发板烧录软件       19         3.4 配置 STM32 开发板烧录软件       22         3.5 获取代码       24         3.5.2 STM32 代码       24         3.5.3 机械物代码       30         4 快速体验       31         4.1 手动控制机械物姿态变换       31         4.2 手动控制机械物运态变换       31         4.3 机械物台动行走       34         4.4 机械物试定目标追踪       35         5 代码实现       37         5.1 主要代码文件介绍       37         5.3 手动控制机械物运行       37         5.3 手动控制机械均行走       40         5.4 机械物运测导线行走       41         5.5 机械物运用       37         5.1 主要代码文件介绍       37         5.3 手动控制机械物行走       41         5.5 机械物运目导线行走       41         5.5 机械物运用       41                                                         | 1.2 功能与原理介绍          | 3  |
| 1.4 循迹行走部分       5         1.5 锁定追踪部分       5         2 样例组装       10         2.1 准备组件       10         2.2 组装步骤       11         3 运行环境准备       17         3.1 地图绘制       17         3.1 地图绘制       17         3.2 配置无线 Wifi 模块       18         3.3 配置 ESP32 开发板烧录软件       19         3.4 配置 TM32 开发板烧录软件       22         3.5 获取代码       24         3.5.1 ESP32 代码       24         3.5.2 STM32 代码       24         3.5.3 机械狗代码       26         3.5.3 机械狗代码       30         4 快速体验       31         4.1 手动控制机械狗姿态变换       31         4.2 手动控制机械狗资态变换       31         4.2 手动控制机械狗运动       34         4.3 机械狗街边自动行走       34         4.4 机械狗锁定目标追踪       35         5 代码实现       37         5.1 主要代码文件介绍       37         5.1 主要代码文件介绍       37         5.1 主要代码文件介绍       37         5.2 机械狗控制逻辑入口       37         5.1 其要代码文件介绍       37         5.1 机械狗控制逻辑公       40         5.4 机械狗迎信号线行走       41         5.5 机械狗徑目号线行走       41                  | 1.3 控制与运动部分          | 3  |
| 1.5 锁定追踪部分       5         2 样例组装       10         2.1 准备组件       10         2.2 钼装步骤       11         3 运行环境准备       17         3.1 地图绘制       17         3.2 配置无线 Wifi 模块       18         3.3 配置 ESP32 开发板烧录软件       19         3.4 配置 STM32 开发板烧录软件       22         3.5 获取代码       24         3.5.1 ESP32 代码       24         3.5.2 STM32 代码       24         3.5.3 机械狗代码       30         4 快速体验       31         4.1 手动控制机械狗姿态变换       31         4.2 手动控制机械狗姿态变换       31         4.3 机械狗自动行走       34         4.4 机械狗锁定目标追踪       35         5 代码实现       37         5.1 主要代码文件介绍       37         5.1 主要代码文件介绍       37         5.2 机械拘锁定目标追踪       37         5.3 电动控制机械狗行走       40         5.4 机械拘锁定目标追踪       40         5.4 机械拘锁定目标追踪       41         5.5 机械拘锁定目标追踪       41                                                                                                    | 1.4 循迹行走部分           | 5  |
| 2 样例组装.       10         2.1 准备组件.       10         2.2 组装步骤.       11         3 运行环境准备.       17         3.1 地图绘制.       17         3.2 配置无线 Wifi 模块.       18         3.3 配置 ESP32 开发板烧录软件.       19         3.4 配置 STM32 开发板烧录软件.       22         3.5 获取代码.       24         3.5.2 STM32 代码.       24         3.5.3 机械狗代码.       26         3.5.3 机械狗代码.       26         3.5.3 机械狗代码.       30         4 快速体验.       31         4.1 手动控制机械狗姿态变换.       31         4.2 手动控制机械狗姿态变换.       31         4.2 手动控制机械狗炎态变换.       31         4.2 手动控制机械狗袋之动.       34         4.4 机械狗锁边自动行走.       34         4.4 机械狗锁边目标追踪.       35         5 代码实现.       37         5.1 主要代码文件介绍.       37         5.2 机械狗控制逻辑入口.       37         5.3 手动控制机械狗行走.       40         5.4 机械狗巡引导线行走.       41         5.5 机械狗锁定目标追踪.       41         5.5 机械狗锁定目标追踪.       42                                                                                                 | 1.5 锁定追踪部分           | 5  |
| 2.1 准备组件       10         2.2 组装步骤       11 <b>3 运行环境准备</b> 17         3.1 地图绘制       17         3.2 配置无线 Wifi 模块       18         3.3 配置 ESP32 开发板烧录软件       19         3.4 配置 STM32 开发板烧录软件       22         3.5 获取代码       24         3.5.1 ESP32 代码       24         3.5.2 STM32 代码       24         3.5.3 机械狗代码       26         3.5.3 机械狗代码       30 <b>4 快速体验</b> 31         4.1 手动控制机械狗姿态变换       31         4.2 手动控制机械狗诊应司       34         4.3 机械狗自动行走       34         4.4 机械狗锁定目标追踪       35 <b>5 代码实现</b> 37         5.1 主要代码文件介绍       37         5.1 主要代码文生介介绍       37         5.2 机械狗控制逻辑入口       37         5.3 手动控制机械狗行走       40         5.4 机械狗巡引导线行走       41         5.5 机械狗锁定目标追踪       41                                                                                                    | 2 样例组装               | 10 |
| 2.2 组装步骤       11         3 运行环境准备       17         3.1 地图绘制       17         3.2 配置无线 Wifi 模块       18         3.3 配置 ESP32 开发板烧录软件       19         3.4 配置 STM32 开发板烧录软件       22         3.5 获取代码       24         3.5.1 ESP32 代码       24         3.5.2 STM32 代码       24         3.5.2 STM32 代码       26         3.5.3 机械狗代码       30         4 快速体验       31         4.1 手动控制机械狗姿态变换       31         4.2 手动控制机械狗运动       31         4.3 机械狗自动行走       34         4.4 机械狗锁定目标追踪       35         5 代码实现       37         5.1 主要代码文件介绍       37         5.2 机械狗控制逻辑入口       37         5.3 手动控制机械狗行走       40         5.4 机械狗巡引导线行走       41         5.5 机械狗锁定目标追踪       42                                                                                                    | 2.1 准备组件             |    |
| 3 运行环境准备       17         3.1 地图绘制       17         3.2 配置无线 Wifi 模块       18         3.3 配置 ESP32 开发板烧录软件       19         3.4 配置 STM32 开发板烧录软件       22         3.5 获取代码       24         3.5.1 ESP32 代码       24         3.5.2 STM32 代码       26         3.5.3 机械狗代码       26         3.5.3 机械狗代码       30         4 快速体验       31         4.1 手动控制机械狗姿态变换       31         4.2 手动控制机械狗运动       34         4.3 机械狗锁边目标追踪       35         5 代码实现       37         5.1 主要代码文件介绍       37         5.2 机械狗控制逻辑入口       37         5.3 手动控制机械狗行走       40         5.4 机械狗巡引导线行走       41         5.5 机械狗锁定目标追踪       42                                                                                                    | 2.2 组装步骤             |    |
| 3.1 地图绘制                                                                                                    | 3 运行环境准备             |    |
| 3.2 配置无线 Wifi 模块       18         3.3 配置 ESP32 开发板烧录软件       19         3.4 配置 STM32 开发板烧录软件       22         3.5 获取代码       24         3.5 1 ESP32 代码       24         3.5 2 STM32 代码       26         3.5 3 机械狗代码       30         4 快速体验       31         4.1 手动控制机械狗姿态变换       31         4.2 手动控制机械狗运动       34         4.3 机械狗自动行走       34         4.4 机械狗锁定目标追踪       35         5 代码实现       37         5.1 主要代码文件介绍       37         5.2 机械狗控制逻辑入口       37         5.3 手动控制机械狗行走       40         5.4 机械狗巡引导线行走       41         5.5 机械狗锁定目标追踪       42                                                                                                    | 3.1 地图绘制             |    |
| 3.3 配置 ESP32 开发板烧录软件.       19         3.4 配置 STM32 开发板烧录软件.       22         3.5 获取代码.       24         3.5 1 ESP32 代码.       24         3.5 2 STM32 代码.       26         3.5 3 机械狗代码.       30         4 快速体验.       31         4.1 手动控制机械狗姿态变换.       31         4.2 手动控制机械狗运动.       34         4.3 机械狗自动行走.       34         4.4 机械狗锁定目标追踪.       35         5 代码实现.       37         5.1 主要代码文件介绍.       37         5.2 机械狗挖动行走.       40         5.4 机械狗衍行走.       40         5.4 机械狗缆目导线行走.       41         5.5 机械狗锁定目标追踪.       42                                                                                                    | 3.2 配置无线 Wifi 模块     |    |
| 3.4 配置 STM32 开发板烧录软件.       22         3.5 获取代码                                                                                                    | 3.3 配置 ESP32 开发板烧录软件 |    |
| 3.5 获取代码.       24         3.5.1 ESP32 代码.       24         3.5.2 STM32 代码.       26         3.5.3 机械狗代码.       30         4 快速体验.       31         4.1 手动控制机械狗姿态变换.       31         4.2 手动控制机械狗姿态变换.       31         4.3 机械狗自动行走.       34         4.4 机械狗锁定目标追踪.       35         5 代码实现.       37         5.1 主要代码文件介绍.       37         5.3 手动控制机械狗行走.       40         5.4 机械狗锁定目标追踪.       41         5.5 机械狗锁定目标追踪.       42                                                                                                    | 3.4 配置 STM32 开发板烧录软件 | 22 |
| 3.5.1 ESP32 代码.       24         3.5.2 STM32 代码.       26         3.5.3 机械狗代码.       30 <b>4 快速体验</b> .       31         4.1 手动控制机械狗姿态变换.       31         4.2 手动控制机械狗运动.       34         4.3 机械狗自动行走.       34         4.4 机械狗锁定目标追踪.       35 <b>5 代码实现</b> .       37         5.1 主要代码文件介绍       37         5.2 机械狗控制逻辑入口.       37         5.3 手动控制机械狗行走.       40         5.4 机械狗锁定目标追踪.       40         5.4 机械狗锁定目标追踪.       42                                                                                                    | 3.5 获取代码             |    |
| 3.5.2 STM32代码                                                                                                    | 3.5.1 ESP32 代码       |    |
| 3.5.3 机械狗代码                                                                                                    | 3.5.2 STM32 代码       | 26 |
| 4 快速体验.       31         4.1 手动控制机械狗姿态变换.       31         4.2 手动控制机械狗运动.       34         4.3 机械狗自动行走.       34         4.4 机械狗锁定目标追踪.       35         5 代码实现.       37         5.1 主要代码文件介绍.       37         5.2 机械狗控制逻辑入口.       37         5.3 手动控制机械狗行走.       40         5.4 机械狗巡引导线行走.       41         5.5 机械狗锁定目标追踪.       42                                                                                                    | 3.5.3 机械狗代码          |    |
| 4.1 手动控制机械狗姿态变换.       31         4.2 手动控制机械狗运动.       34         4.3 机械狗自动行走.       34         4.4 机械狗锁定目标追踪.       35 <b>5 代码实现. 37</b> 5.1 主要代码文件介绍.       37         5.2 机械狗控制逻辑入口.       37         5.3 手动控制机械狗行走.       40         5.4 机械狗巡引导线行走.       41         5.5 机械狗锁定目标追踪.       42                                                                                                    | 4 快速体验               | 31 |
| 4.2 手动控制机械狗运动                                                                                                    | 4.1 手动控制机械狗姿态变换      |    |
| 4.3 机械狗自动行走                                                                                                    | 4.2 手动控制机械狗运动        |    |
| 4.4 机械狗锁定目标追踪                                                                                                    | 4.3 机械狗自动行走          |    |
| 5 代码实现                                                                                                    | 4.4 机械狗锁定目标追踪        |    |
| 5.1 主要代码文件介绍                                                                                                    | 5 代码实现               |    |
| 5.2 机械狗控制逻辑入口                                                                                                    | 5.1 主要代码文件介绍         |    |
| 5.3 手动控制机械狗行走                                                                                                    | 5.2 机械狗控制逻辑入口        |    |
| 5.4 机械狗巡引导线行走                                                                                                    | 5.3 手动控制机械狗行走        |    |
| 5.5 机械狗锁定目标追踪                                                                                                    | 5.4 机械狗巡引导线行走        |    |
|                                                                                                    | 5.5 机械狗锁定目标追踪        |    |

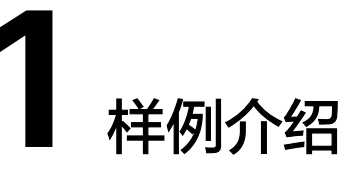

基于Atlas 2001 DK A2开发者套件板(以下简称为开发板)的算力基础与接口丰富度, 在实现Chatbot/智能小车/机械臂/语音台灯等样例之后,希望能够扩展兼容性和多领域 适配度,实现另外一个复杂样例并且能够兼顾更加繁琐的下位机操作,所以基于开发 板开发了本机械狗样例,能够实现站立坐下以及左右的姿态变化,能够自动循迹行 走,另外能够追踪目标追随遛狗,并且能够在多人的情境下,仍然稳定追踪锁定的目标。

- 1.1 外观结构
- 1.2 功能与原理介绍
- 1.3 控制与运动部分
- 1.4 循迹行走部分
- 1.5 锁定追踪部分

# 1.1 外观结构

机械狗运动部分是由以下部分组成:

- 四个具有2自由度的机械腿以及中间的主体部分实现的,机械腿的曲柄连杆结构保 证了机械狗可以单独操作每一条腿的运动,每条腿上的两个关节由两个行星轮减 速电机驱动,并放置在中间的主体部分。
- 2. 下位机由带有串口扩展板的两个STM32单片机开发板构成,分为主控F405和从控 F103,位于机械狗身体内部。
- 3. 使用补充的3D连接固定件固定摄像头云台、开发板以及开发板电源
- 4. 摄像头云台连接一块ESP32下位机控制摄像头的移动,再通过USB扩展坞将所有的 线连接到开发板上,再使用Wifi模块连接到开发板上。

1

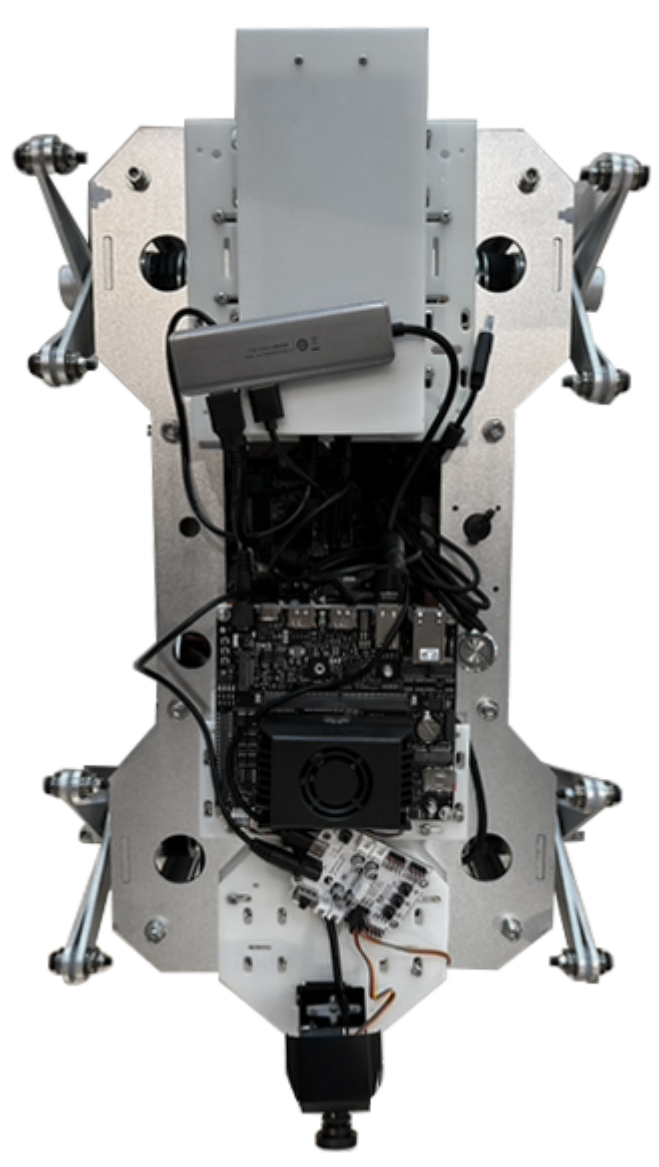

图 1-1 机械狗外观结构图

# 1.2 功能与原理介绍

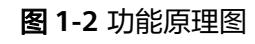

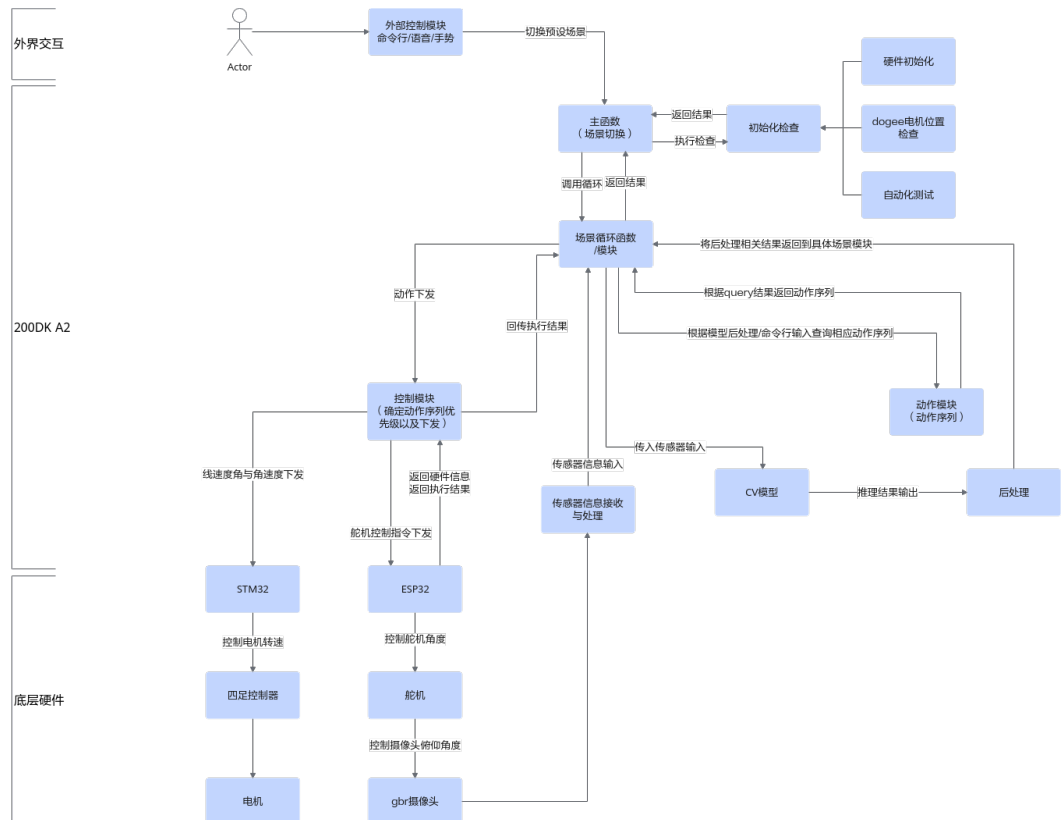

机械狗分为上位机即Atlas 200I DK A2开发者套件板,下位机即STM32和ESP32单片机,通过命令行以及手势语音等方式输入到机械狗上的各类传感器以及上位机上,在场景切换后进入到主函数,初始化各类硬件底层设备完成之后,就可以进入到各个场景对应的模块中进行信息拉取和推理进程了。以摄像头的为例,利用摄像头拉流到视频信息之后,输入到场景循环函数中,经过CV模型得到推理结果,再将后处理的结果回传到场景循环模块中,针对控制模块做动作下发,传递到STM32下位机上控制四足的运动,即可完成一个简单的流程。

# 1.3 控制与运动部分

机械狗的运动控制部分的实现原理图如图1-3所示:

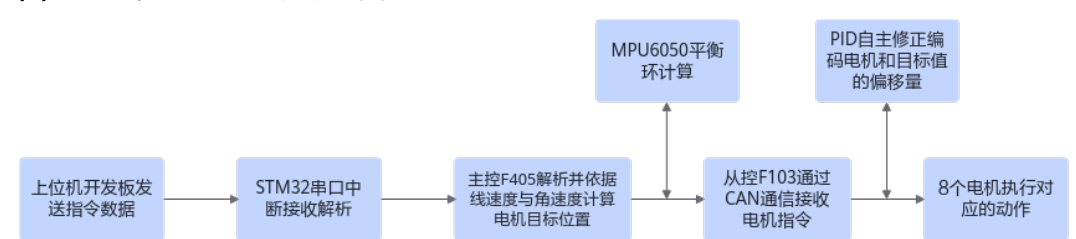

图 1-3 机械狗运动控制原理图

- 在上位机(开发者套件)上部署离线推理模型后,在上位机上根据推理结果生成 对应的运动控制指令。指令下发到STM32单片机上,由串口中断函数来进行串口 数据传输的接收。在上位机端和STM32使用相同的校验码的生成和校验方式,如 果串口处接收到是上位机发出的指令,则会进入到对应的中断函数中进行运动状 态的改变和操作。
- 在下位机(STM32)的初始化过程中:
  - a. 会开启多个任务序列,包括初始化电机零点位置、陀螺仪初始化、显示屏显示、LED灯显示、蜂鸣器初始化及串口发送数据初始化中断函数标记归位等操作。
  - b. 主进程在完整这些操作之后,进入获取控制端以及四足行动的部分,在收取 到上位机发出的指令后,下位机进行解析,获取机器狗的姿态全局变量参数 以及运动的两个方向的线速度和角速度。
  - 进入到机械狗的运动解析部分进行运算,解析接下来的运动需中每一个机械 腿的运动位置,以及八个电机需要转到的目标位置,并下发指令到从控的 STM32上,通过串口下发到电机处。其中的电机使用PID来编码,在整个姿态 变化和运动的过程中,通过PID控制电机的目标位置和实际运动位置误差以及 自我纠正误差。
  - d. 同时,为了防止运动过程中机械狗摔倒,加入了陀螺仪的运算,且可以在显示屏上显示实际数据。MPU6050陀螺仪会计算平衡环的数值大小用来修正不同方向上的非水平位置变化,然后加入到机械腿的运动控制中。得到了控制机械腿的目标位置后,可以通过机械腿路径规划算法实现实时计算机械腿机械腿的运动位置,使机械狗能够稳步前进以及完成其他动作。

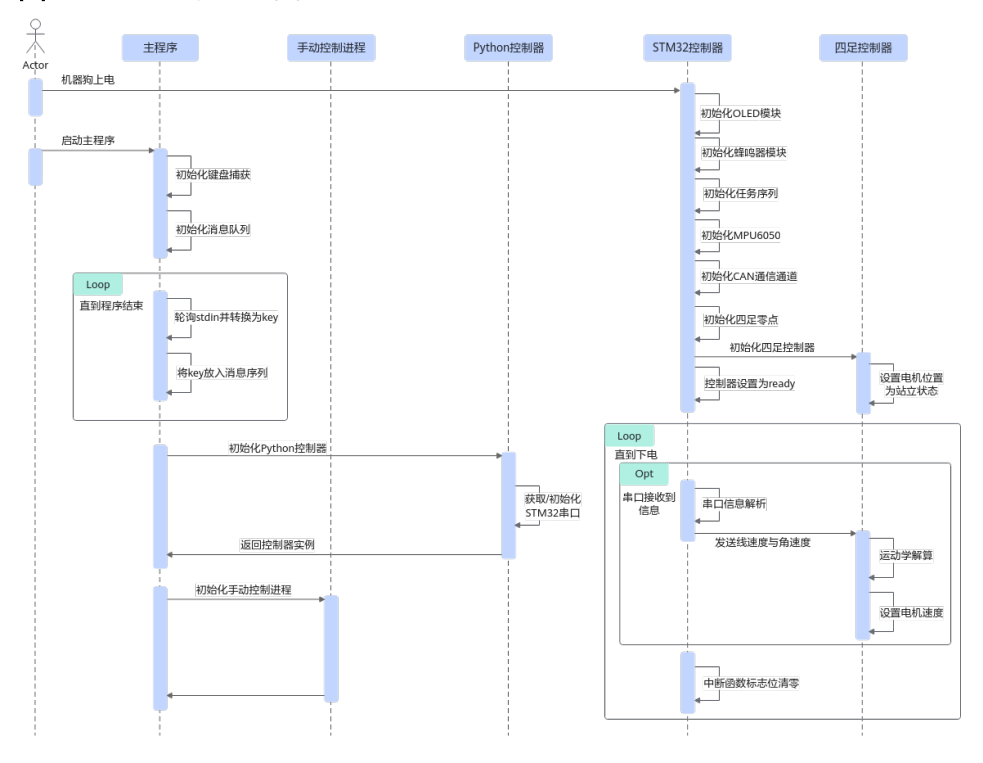

**图 1-4** 运动控制时序图 1

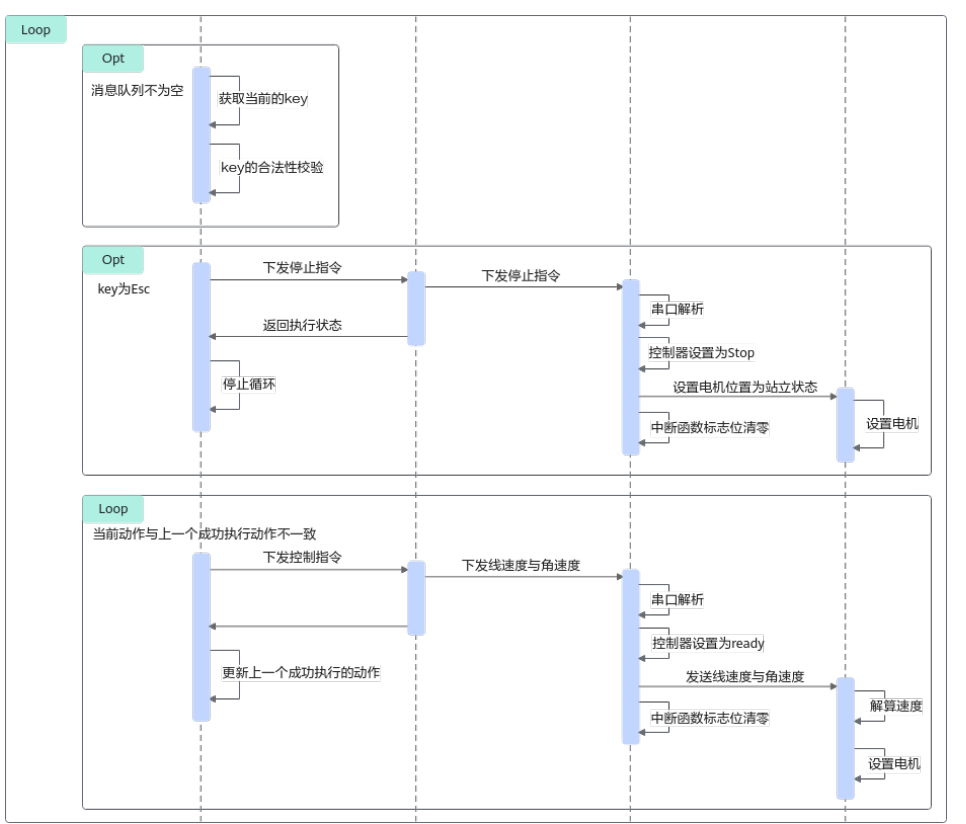

### **图 1-5** 运动控制时序图 2

# 1.4 循迹行走部分

机械狗的循迹行走部分的原理图如图1-6所示:

图 1-6 机械狗循迹行走原理图

| 采集不同场景下<br>的道路线数据 |  | 依据摄像头取得<br>道路线双线与中<br>间线偏移角度 |  | ACL硬件加速推<br>理计算转角 |  | 转角转换为机械<br>狗的前进线速度<br>与转弯角速度 |
|-------------------|--|------------------------------|--|-------------------|--|------------------------------|
|-------------------|--|------------------------------|--|-------------------|--|------------------------------|

此部分功能的实现原理与智能车相似均基于偏移纠正模型和转向辅助模型。

- 偏移纠正模型:通过回归计算左右两条引导线,计算出两条引导线的中线,并与 摄像头的底部求交点以及偏转角。理论角度偏转角为90°时说明机械狗在引导线内 直线行走,不会走出引导线。若偏转角是钝角或者锐角,则说明机械狗需要依据 实际的角度进行左转和右转的修正,如此循环就能够使机械狗在引导线内行走。
- 转向辅助模型:识别转弯标识以及调头标识。为了避免摄像头抖动导致的问题, 判断的条件为:相邻的几帧均识别到相同的转弯标识才进行对应的动作。

通过两个模型的交替进行,再针对转向角和机械狗的速度做映射和微调,即可实现机 械狗的循迹行走功能。

# 1.5 锁定追踪部分

机械狗的锁定追踪部分的时序图如图1-7、图1-8和图1-9所示:

文档版本 01 (2023-11-14)

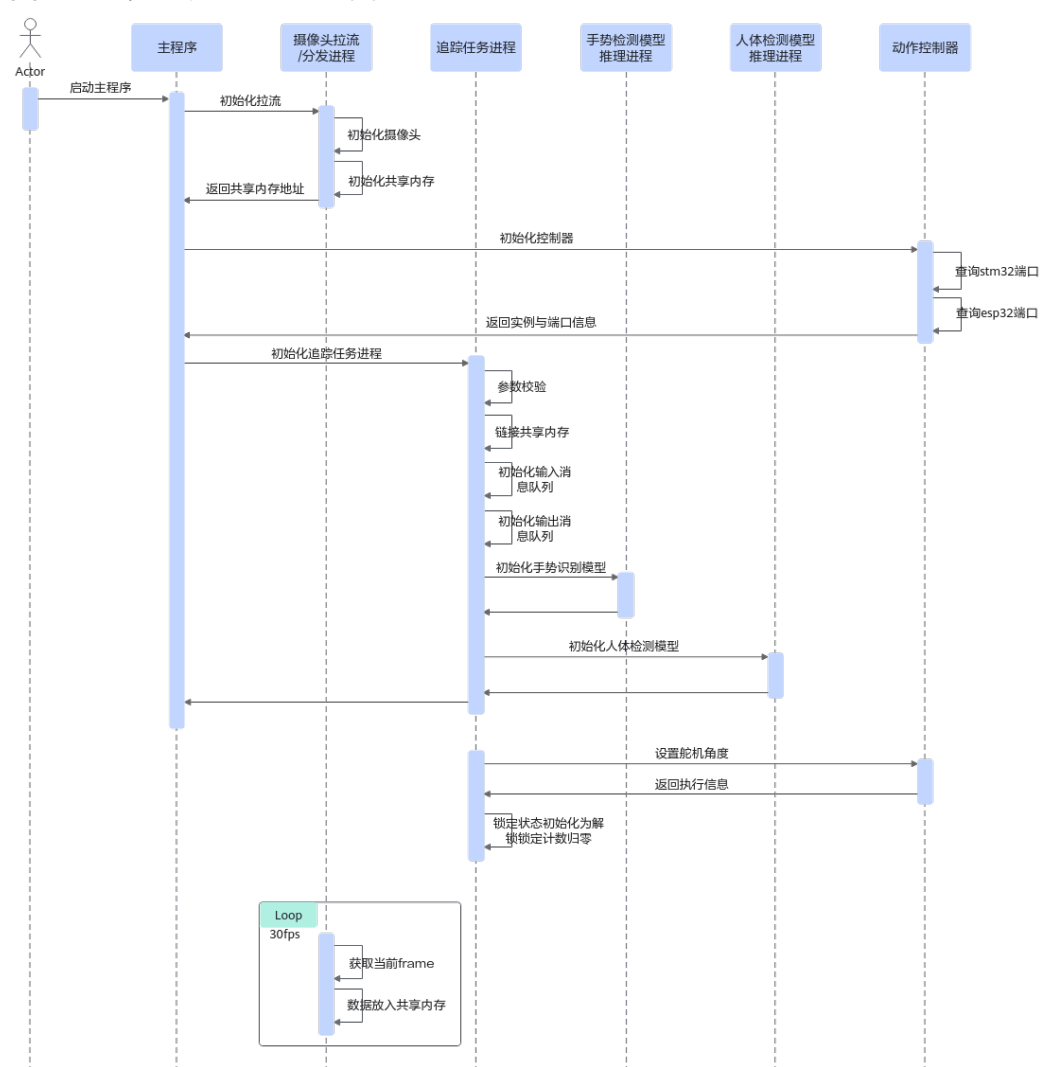

### 图 1-7 机械狗锁定追踪时序图 1

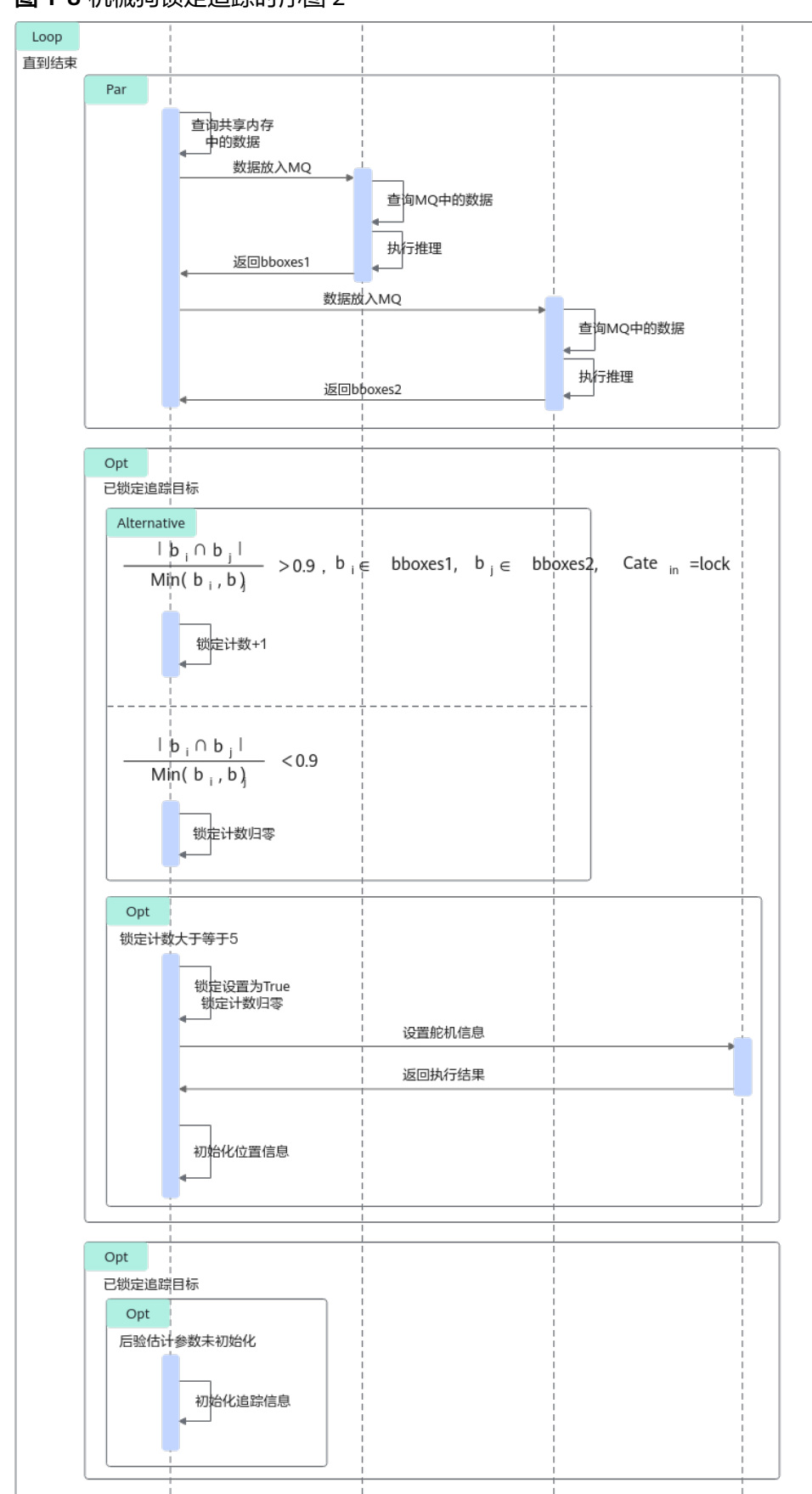

### 图 1-8 机械狗锁定追踪时序图 2

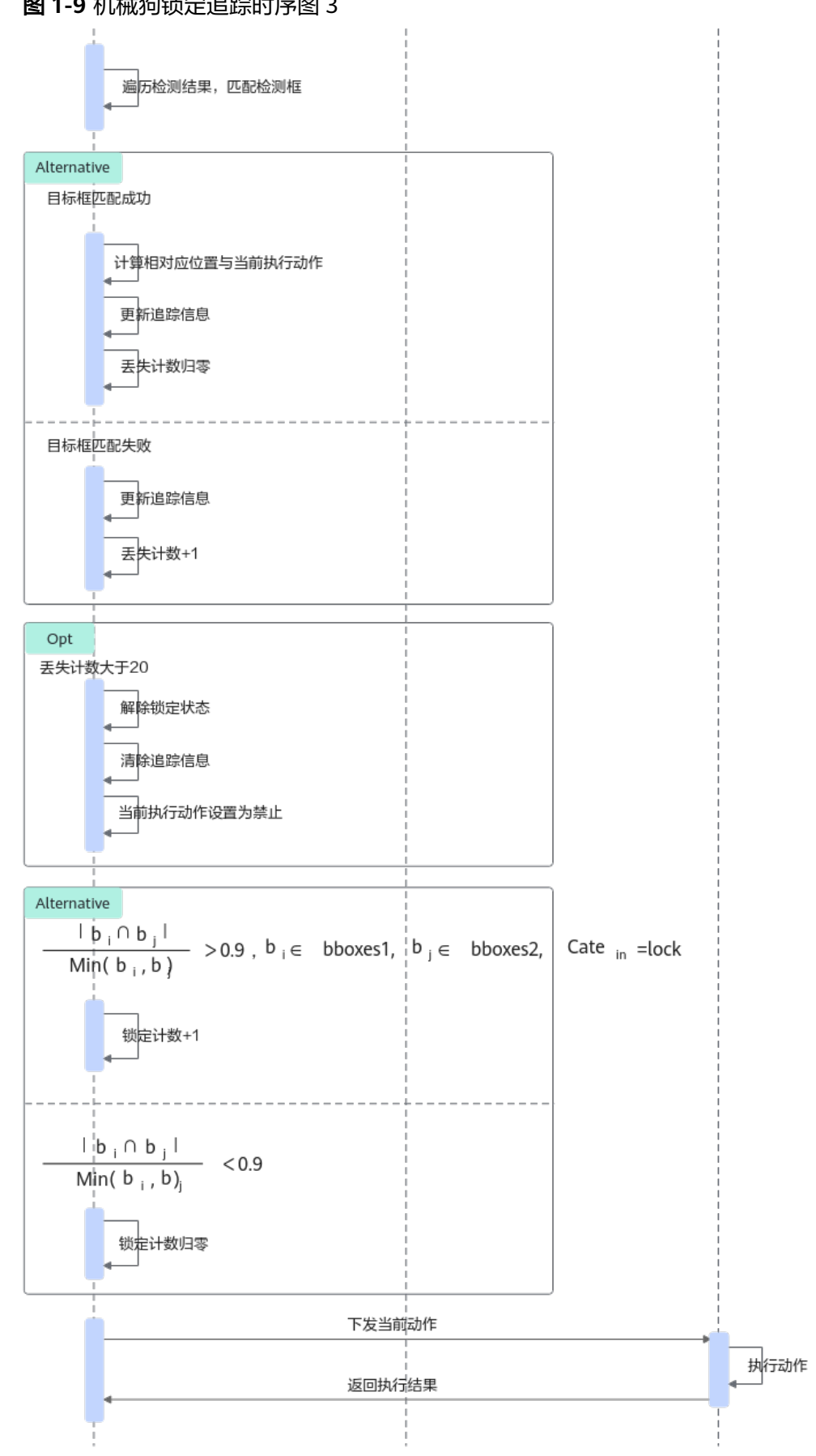

### 图 1-9 机械狗锁定追踪时序图 3

- 1. 在启动主程序后,首先进行摄像头和共享内存的初始化,拉流后在运动控制器端 初始化,获取STM32和ESP32的端口信息。
- 其中,外设的连接端口号ttyUSB\*中具体的号码是由拔插的先后顺序决定的,所以 需要提前查询端口信息并返回到主程序中。而后在追踪任务的进程中初始化,再 开启两个手势识别和人体检测的模型进程,分别进行初始化,然后在控制端下位 机设置舵机的角度,调整到方便机械狗追踪的角度,将识别锁定追踪目标的状态 初始化为解锁,锁定计数归零。
- 3. 在拉流分发的进程中开启循环获取frame并放入共享内存中,然后再启动循环并开始并行的手势识别和人体识别的推理进程。此处使用两个消息队列来防止手势识别和人体识别出现异帧不同步的情况,将两个过程同步之后返回两个bboxes,分别是手势和人体的识别框存储数据,再利用如下公式来判断锁定的目标框:
  - a. 在出现比值大于0.9的帧时,计数器值加1,在连续五帧都超过这个比值后, 将锁定目标的FLAG置为True,然后设置舵机的信息,进行目标的锁定追踪; 若在已经锁定目标的状态下就需要锁定到该框并且使用卡尔曼滤波的方式进 行目标框的匹配,进而推算出要追随的目标,即使在有多人存在的场景仍然 可以准确追踪到目标。
  - b. 在超过20帧没有识别到目标之后以及出现解锁的手势超过5帧之后就会将机械 狗的下位机中的运动FLAG设定为停止,然后上位机上的解锁标志回归为解 锁,并且下发动作,然后等待下一个锁定的手势出现,继续追踪新的目标。

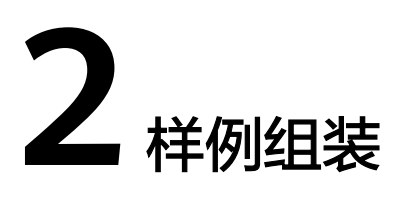

2.1 准备组件

2.2 组装步骤

# 2.1 准备组件

机械狗所需配件如表2-1所示:

# 须知

当前样例仅在Ubuntu OS适配验证过,未在openEuler OS适配验证,推荐烧录镜像 时,烧录Ubuntu OS镜像。

# 表 2-1 机械狗配件表

| 名称               | 数量/个 | 是否需要单独购买 | 规格               |
|------------------|------|----------|------------------|
| 开发者套件及电源<br>适配器  | 1    | 否        | 唯一               |
| 机械狗裸机            | 1    | 是        | 裸机               |
| 摄像头两轴云台          | 1    | 是        | 两轴云台精简版          |
| 广角摄像头模组          | 1    | 是        | 118°广角无畸变模<br>组  |
| ESP32机器人开发<br>板  | 1    | 是        | 主板+Type-C数据<br>线 |
| 38400mah移动电<br>源 | 1    | 是        | 12V9V5V三输出       |
| 单头六角铜柱           | 40   | 是        | M2.5*7+6         |
| 单头六角铜柱           | 40   | 是        | M4*7+6           |

| 名称                                   | 数量/个 | 是否需要单独购买 | 规格                         |
|--------------------------------------|------|----------|----------------------------|
| 防松螺母                                 | 40   | 是        | M4                         |
| 防松螺母                                 | 40   | 是        | M2.5                       |
| 圆头螺母                                 | 40   | 是        | M4*5                       |
| 圆头螺母                                 | 40   | 是        | M2.5*5                     |
| <b>3D打印支撑板</b> (下<br>载文件后通过3D打<br>印) | 6    | 是        | 唯一规格                       |
| USB扩展坞                               | 1    | 是        | 单USB转4口<br>USB3.0          |
| Micro USB数据传<br>输线                   | 1    | 是        | 一定要有数据传输<br>功能,不可仅为充<br>电线 |
| USB Wifi模块                           | 1    | 是        | -                          |

# 2.2 组装步骤

**步骤1** 首先将机械狗裸机平放在地面上,然后将3D打印好的三个支撑板用单头六角铜柱和防松螺母固定在机械狗的裸机上平面上,具体的位置如**图1 安装固定**所示:

### **图 2-1** 安装固定

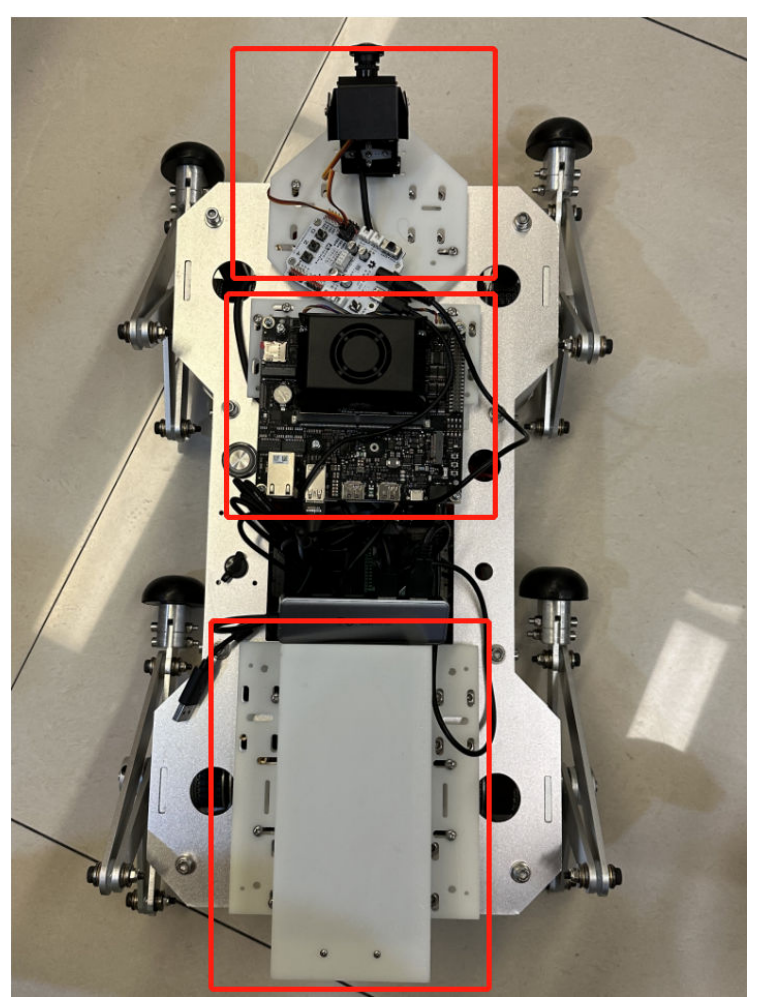

从上到下依次为摄像头承载板、开发板承载板以及电池仓,按照图中的螺丝与单头螺 柱位置固定即可。

**步骤2** 将电源放入到电池仓中,使用电池挡板固定,如<mark>图2-2</mark>所示:

### **图 2-2** 安装电源

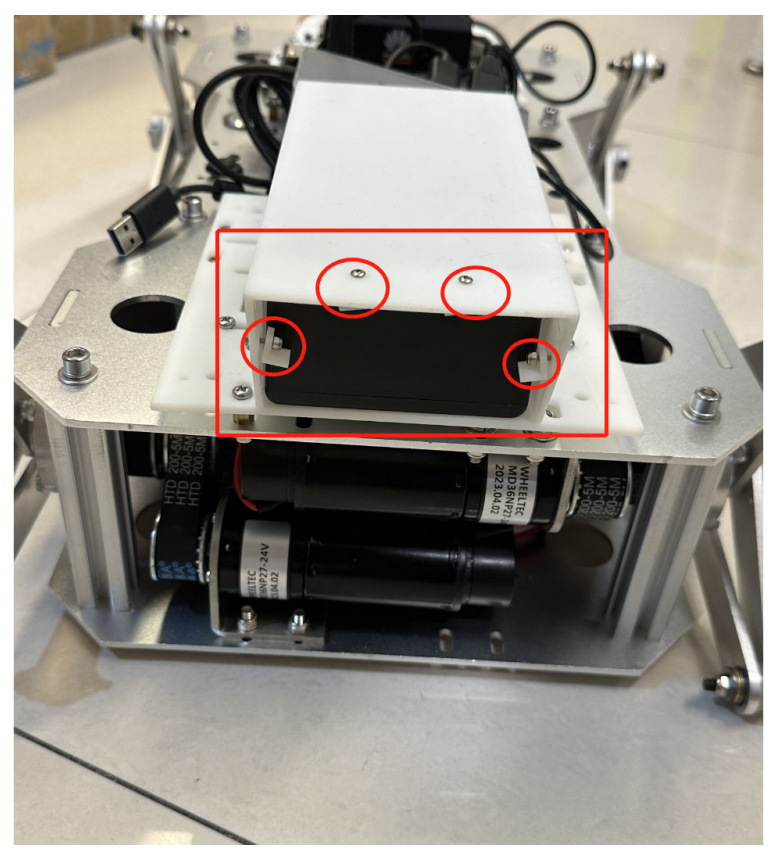

步骤3 将开发者套件从底板上拆下并固定到3D打印出来的开发板承载板上,如图3 固定开发板所示:

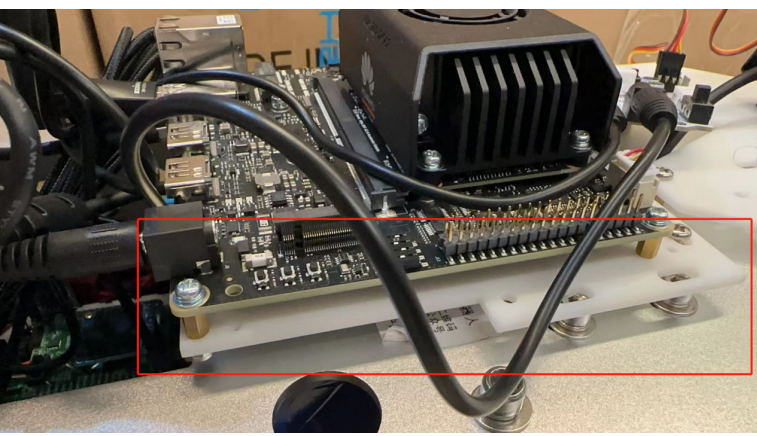

**图 2-3** 固定开发板

**步骤4** 将两轴云台上原有的普通摄像头拆下,替换上无畸变的广角摄像头模组,再将云台安装到摄像头承载板上,如图4 安装广角摄像头模组所示:

### 图 2-4 安装广角摄像头模组

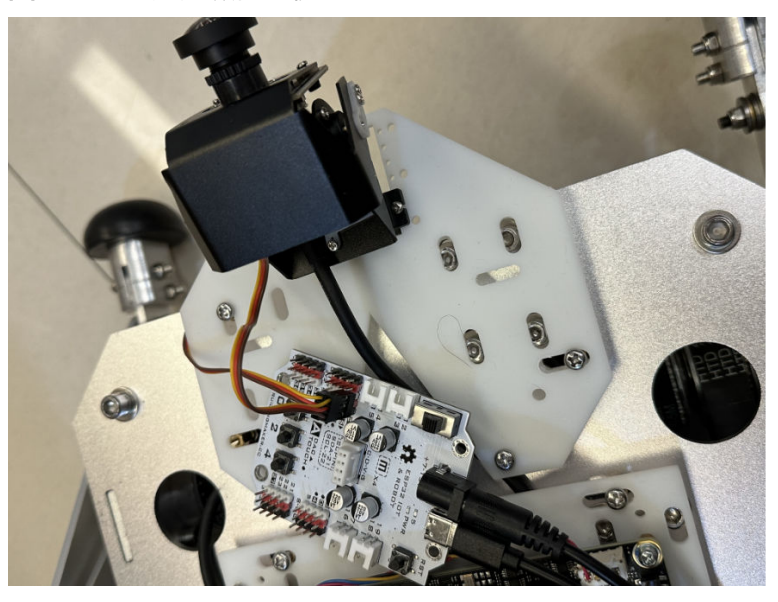

其中上半部分的舵机连接到ESP32上的26号接口,棕色线接地靠近5V一侧,下半部分的舵机连接到ESP32上的25号接口,棕色线接地靠近5V一侧。

步骤5 总体的接线方式如<mark>图2-5</mark>所示:

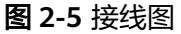

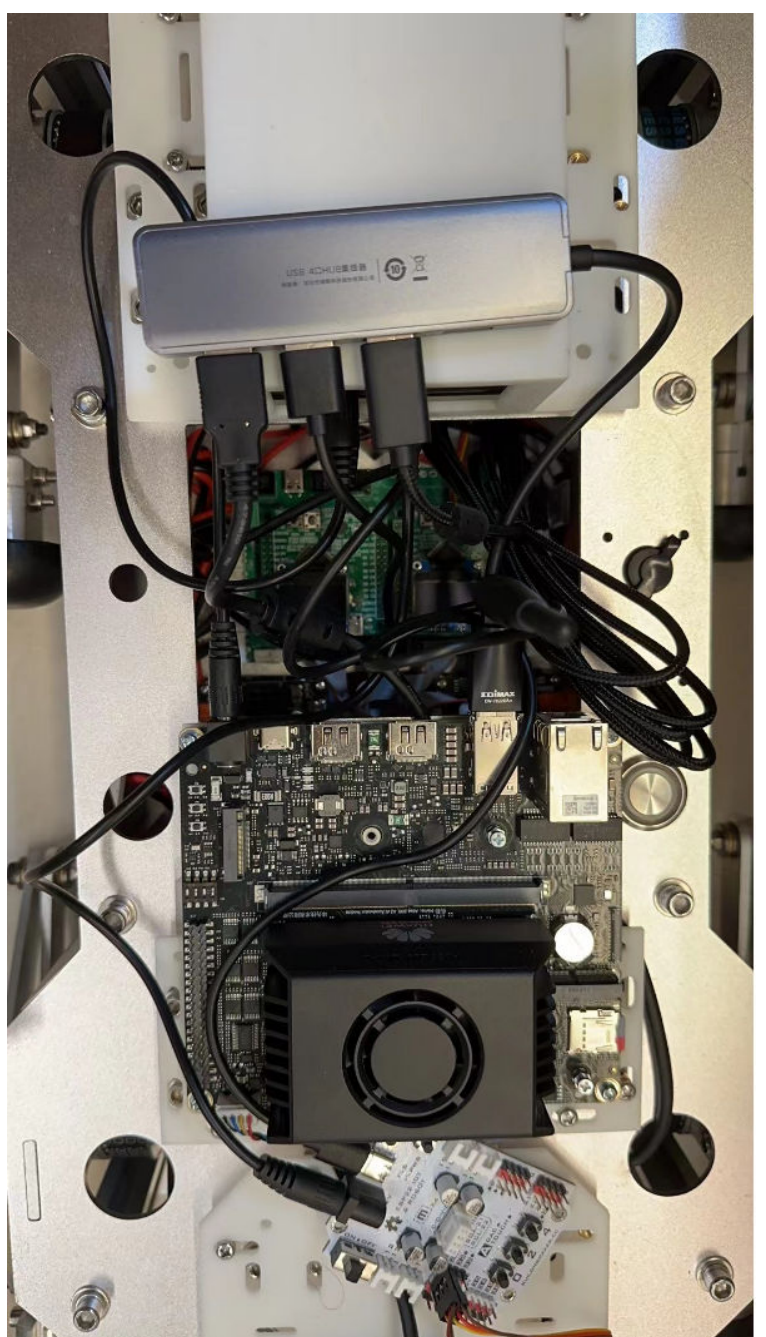

步骤6 将各个电源线连接好后,需要使用一根Micro USB数据线连接到机械狗内部的主控 F405一侧的MicroUSB端口,另一端连接到插到开发板上的USB扩展坞上,再将 USBWifi模块插到开发板的USB接口上,将USB摄像头和ESP32接到USB扩展坞上,即 可完成接线。

# **图 2-6** 接线图

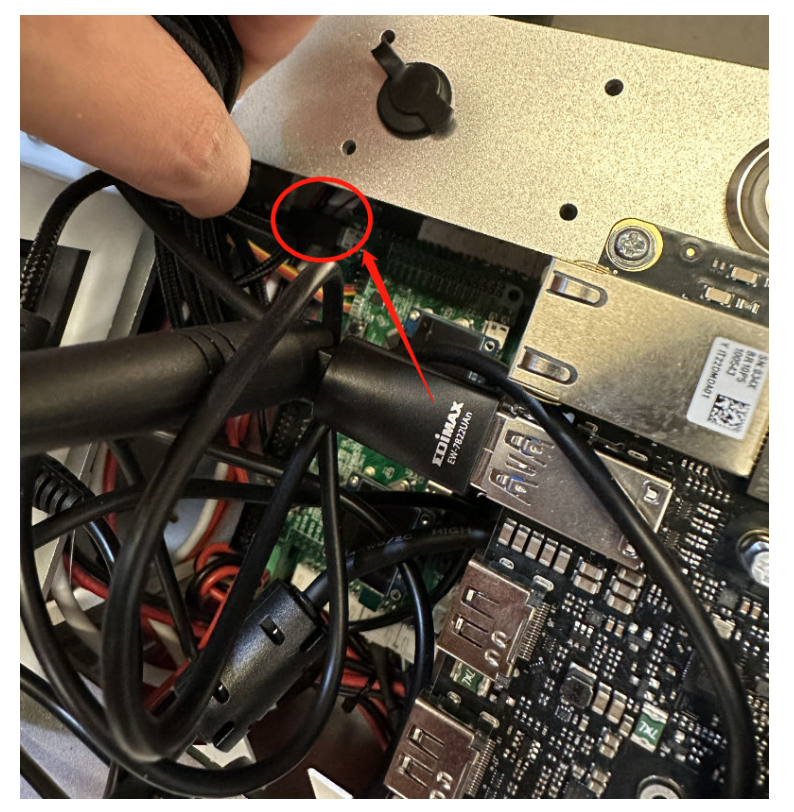

-----结束

# 3 运行环境准备

3.1 地图绘制

- 3.2 配置无线Wifi模块
- 3.3 配置ESP32开发板烧录软件
- 3.4 配置STM32开发板烧录软件
- 3.5 获取代码

# 3.1 地图绘制

机械狗的自动行走依赖于模型的训练,因此需要设计一张地图,用于自动行走的模型 训练过程和推理结果验证。此处提供地图设计方案,开发者可以直接使用此地图,也 可以自行设计其他版本的地图。

### **图 3-1** 样例地图

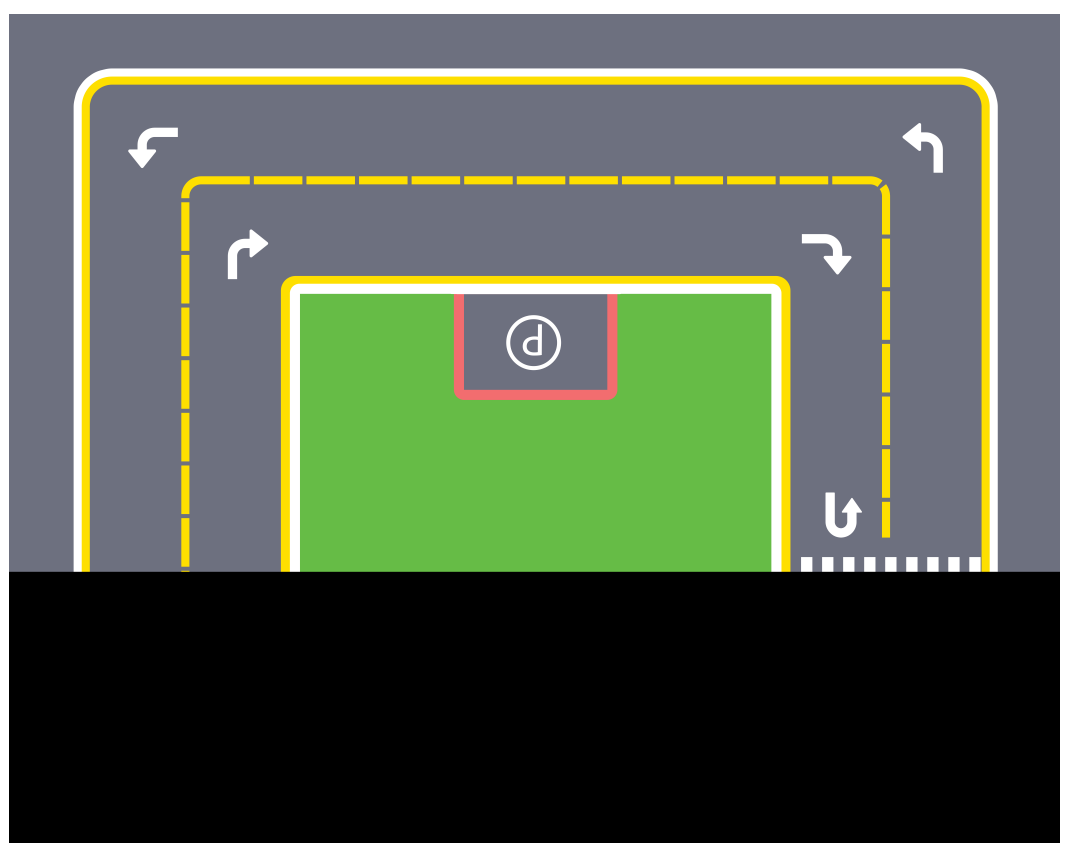

# 须知

### 地图规格

- 道路宽度: 60cm。
- 完整地图的尺寸:约3m\*4m。
- 停车位: 30cm \* 40cm。

### 制作建议

- 使用Photoshop等画图软件制作地图。
- 建议使用表面不太光滑的材质,如果地图表面过于光滑则容易使机械狗腿部打滑。
   另外光滑的表面会产生强烈的反光,影响机械狗通过摄像头采集的画面质量,进而
   干扰图像识别的任务。

# 3.2 配置无线 Wifi 模块

- 步骤1 确保路由器和开发者套件已按步骤6中所述连接。
- **步骤2**参见**登录开发者套件**选择任意一种登录方式使用root用户(默认密码为Mind@123) 远程登录开发者套件。
- 步骤3 参见通过USB WiFi网卡联网配置USB WiFi设置。

----结束

# 3.3 配置 ESP32 开发板烧录软件

Arduino是一套便捷、灵活、容易上手的硬件开发平台,它包括多种型号的Arduino控制电路板和专用编程开发软件,能帮助用户快速的开发出智能硬件原型。

- **步骤1** 进入Arduino官网下载程序安装包"arduino-ide\_*version*\_Windows\_64bit.exe",并 按照默认配置安装。
- **步骤2** 双击打开软件,修改语言为中文。
  - 1. 单击"File > Preferences",如图3-2所示。

### **图 3-2** 软件菜单

| 🔤 sketch_mar22a   A | rduino IDE 2.0.3 |                                 |
|---------------------|------------------|---------------------------------|
| File Edit Sketch To | ools Help        |                                 |
| New Sketch          | Ctrl+N           | • •                             |
| New Remote Sketc    | h Alt+Ctrl+N     |                                 |
| Open                | Ctrl+O           |                                 |
| Close               | Ctrl+W           |                                 |
| Save                | Ctrl+S           | up code here, to run once:      |
| Save As             | Ctrl+Shift+S     |                                 |
| Preferences         | Ctrl+逗号          |                                 |
| Advanced            | •                | n code here, to run repeatedly: |
| Quit                | Ctrl+Q           |                                 |
| Q                   |                  |                                 |

2. 单击 "Language" 下拉菜单,选择 "中文(简体)",如图3-3所示。单击OK保存 后工具会自动重启,重启后为中文界面。

# **图 3-3**修改语言

| Preferences                   |                           | ×                             |
|-------------------------------|---------------------------|-------------------------------|
|                               |                           | Settings Network              |
| Sketchbook location:          |                           |                               |
| c:\Users\ !\Docume            | nts\Arduino               | BROWSE                        |
| Show files inside Sketches    |                           |                               |
| Editor font size:             | 14                        |                               |
| Interface scale:              | Automatic 100             | %                             |
| Theme:                        | Light (Arduino)           | ¥                             |
| Language:                     | English 🗸                 | (Reload required)             |
| Show verbose output during    | English                   |                               |
| Compiler warnings             | Сzech                     |                               |
| Verify code after upload      | Deutsch                   |                               |
| ✓ Auto save                   | español                   |                               |
| Editor Quick Suggestions      | mançais                   |                               |
| Additional boards manager URI | italiano                  | o.cn/package_esp32_index.json |
|                               | 日本語                       |                               |
|                               | 한국어                       |                               |
|                               | Dutch                     |                               |
|                               | português (Brasil)        |                               |
|                               | русский                   | (CANCEL) OK                   |
|                               | Türkçe                    |                               |
|                               | Lукраїнська<br>сыту (Ман) | 止在下载 library index.tar.bz2 家5 |
|                               | 中又(圓体)                    |                               |

步骤3 安装ESP32开发板。

1. 单击"文件 > 首选项",如<mark>图3-4</mark>所示。

### 图 3-4 中文软件菜单

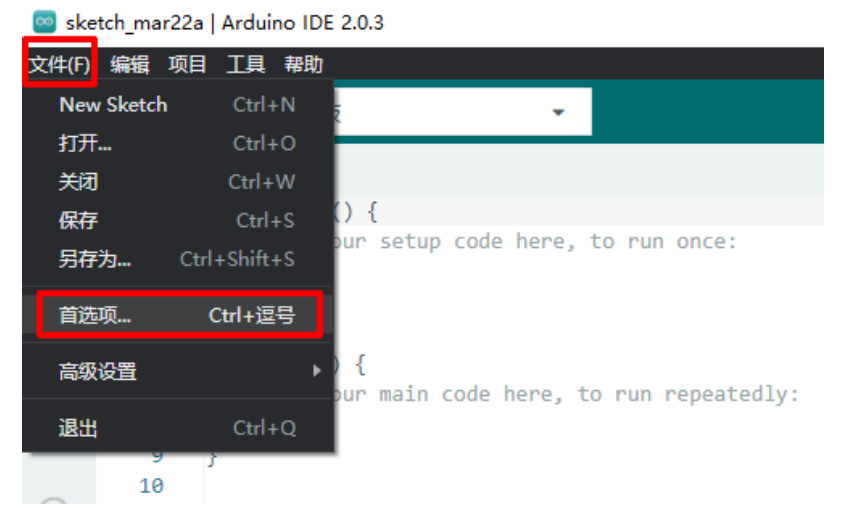

2. 在"其他开发板管理器地址"中输入"https://www.arduino.cn/ package\_esp32\_index.json"与"https://raw.githubusercontent.com/espressif/

arduino-esp32/gh-pages/package\_esp32\_index.json"或单击 图标在文本框中输入开发板管理器地址,单击确定保存,如图3-5所示。

### 图 3-5 添加开发板管理器地址

|           | 设置网络                                            |    |
|-----------|-------------------------------------------------|----|
| 项目文件夹地址:  |                                                 |    |
| c:\Users\ | \Documents\Arduino                              | 浏览 |
| □显示项目中的:  | 文件夹                                             |    |
| 编辑器字体大小:  | 14                                              |    |
| 界面比例:     | ✔ 自动调整 100 %                                    |    |
| 颜色主题:     | Light (Arduino)                                 |    |
| 编辑器语言:    | 中文(简体) 🖌 (需要重新加载)                               |    |
| 显示详细输出    | □编译□上传                                          |    |
| 编译器警告     | 无 🗸                                             |    |
| □ 上传后验证代  | 3                                               |    |
| ✓ 自动保存(U) |                                                 |    |
| ✔ 编辑快速建议  | http://www.achiles.co/coduces.com20.isdou/com   |    |
| 其他廾友极管埋器  | https://www.arduino.ch/package_esp32_index.json | 6  |
|           |                                                 |    |
|           |                                                 |    |

3. 离线安装ESP32开发板,单击<mark>链接</mark>下载Arduino的ESP32开发板安装包,下载完成 后双击安装文件进行默认安装,安装完成后重启Arduino IDE。

### 图 3-6 通过离线包安装 ESP32 开发板

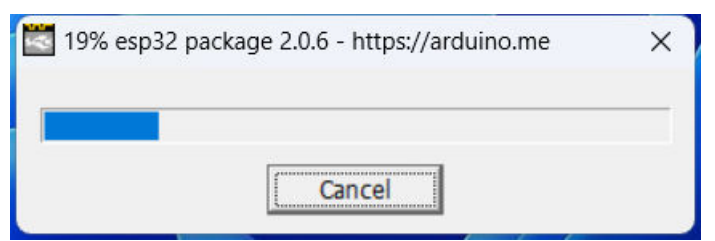

4. 在"开发板"中选择ESP32开发板,如<mark>图3-7</mark>所示。

# **图 3-7** 选择开发板

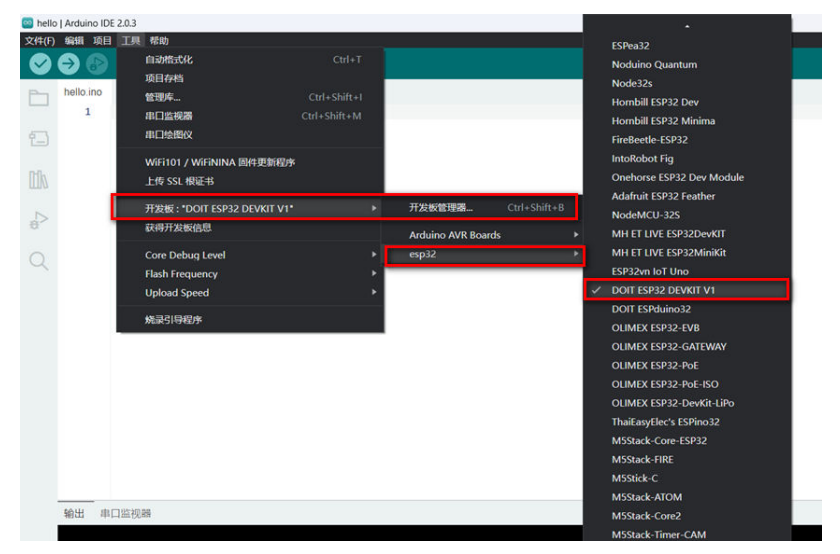

🛄 说明

此步骤中安装ESP32组件,推荐使用离线安装的方式,用户也可以自行搜索在线安装的方法,但由于国内网络等问题,在线安装过程很可能会非常慢甚至安装失败。

**步骤4**用USB数据线连接PC和ESP32开发板,单击"工具 > 端口",选择新增的COM串行端口作为Arduino与ESP32开发板传输数据的通道,如<mark>图3-8</mark>所示。

### **图 3-8**选择串口

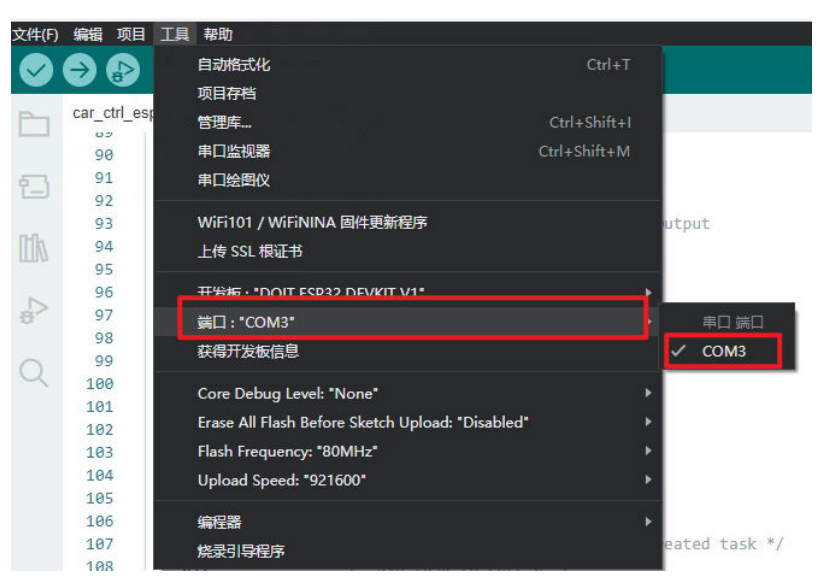

# 🛄 说明

若没有出现COM串行端口,可能是由于电脑没有安装USB串口驱动,需自行下载并安装CH340驱动工具。

----结束

# 3.4 配置 STM32 开发板烧录软件

步骤1 请用户进入**官方网站**完成信息注册,单击如图3-9所示图标,下载注册机软件。

**图 3-9** 获取软件

| ar                                                    | m                       | KE       |               |                                                                                                    |           |                                                    |    |  |  |  |
|-------------------------------------------------------|-------------------------|----------|---------------|----------------------------------------------------------------------------------------------------|-----------|----------------------------------------------------|----|--|--|--|
| n Prod                                                | lucts [                 | Download | Events        | Support                                                                                                    | Videos    | Q Search Keil                                      | Go |  |  |  |
| Product In<br>Software &                              | formation<br>Hardware F | Products | Но            | me / Product [                                                                                                    | )ownloads |                                                    |    |  |  |  |
| Arm Development Tools<br>C166 Development Tools       |                         |          | MDK-<br>Versi | MDK-ARM<br>MDK-ARM Version 5.38a<br>Version 5.38a                                                                                         |           |                                                    |    |  |  |  |
| C251 Dev<br>Debug Ad                                  | velopment To<br>lapters | ols      | :             | <ul><li>Review the hardware requirements before installing this software.</li><li>Note the limitations of the evaluation tools.</li></ul> |           |                                                    |    |  |  |  |
| Evaluation Boards<br>Product Brochures<br>Newsletters |                         |          | (MD:          | Further installation instructions for MDK5 (MD5:6792e5e0c0b5207b4db8339e043d7461)                                                         |           |                                                    |    |  |  |  |
| Device Database®<br>Device List                       |                         |          | Toi           | To install the MDK-ARM Software  Right-click on MDK538A.EXE and save it to your computer.                                                 |           |                                                    |    |  |  |  |
| Compliance Testing<br>ISO/ANSI Compliance             |                         |          | :             | <ul><li>PDF files may be opened with Acrobat Reader.</li><li>ZIP files may be opened with PKZIP or WINZIP.</li></ul>                      |           |                                                    |    |  |  |  |
| Validation a<br>Distributor                           | and Verificat<br>rs     | ion      |               |                                                                                                    |           | MDK538A.EXE (908,615K)<br>Friday, December 2, 2022 |    |  |  |  |
| Overview                                              |                         |          |               | <ul> <li>If you are evaluating the tools, be sure to request a quote for the full version of the tools.</li> </ul>                        |           |                                                    |    |  |  |  |

步骤2 按照默认配置通过注册机安装Keil uVision5软件及工具包。

步骤3 打开Keil uVision5软件,单击工具栏<sup>●</sup>按钮,进入包管理工具。

| Device:                                                                             |                                                                                |                             |                    |                                                                                                    |
|-------------------------------------------------------------------------------------|--------------------------------------------------------------------------------|-----------------------------|--------------------|----------------------------------------------------------------------------------------------------|
| Devices Boards                                                                      |                                                                                | D Packs Exar                | ples               |                                                                                                    |
| Search: - 🗙                                                                         |                                                                                | Pack                        | Action             | Description                                                                                                    |
| evice                                                                               | Summary                                                                        | □     □     Device Specific | 0 Packs            | No device selected                                                                                                    |
| All Devices                                                                         | 10144 Devices                                                                  | Generic                     | 84 Packs           |                                                                                                    |
| ABOV Semiconductor                                                                  | 32 Devices                                                                     | + Arm-Packs::P              | CS11 🔄 Install     | OASIS PKCS #11 Cryptographic Token Interface                                                                                                    |
| + 🖌 Active-Semi                                                                     | 6 Devices                                                                      | Arm-Packs::Ur               | ity 🔅 Install      | Unit Testing for C (especially Embedded Software)                                                                                                    |
| Alif Semiconductor                                                                  | 14 Devices                                                                     | ARM::AMP                    | 🚸 Install          | Software components for inter processor communication (Asymmetric M                                                                                                    |
| + 🔗 Ambig Micro                                                                     | 15 Devices                                                                     | + ARM::Arm+2D               | 🚸 Install          | A 2D graphic library optimized for Cortex-M processors.                                                                                                    |
| + 🔮 Amiccom                                                                         | 5 Devices                                                                      | -ARM::CMSIS                 | 💠 Up to date       | CMSIS (Common Microcontroller Software Interface Standard)                                                                                                    |
| Analog Devices                                                                      | 13 Devices                                                                     | - ARM::CMSIS-C              | ompiler 📀 Install  | CMSIS Compiler extensions for Arm Compiler, and GCC                                                                                                    |
| + · · APEXMIC                                                                       | 23 Devices                                                                     | ARM::CMSIS-E                | river 🔶 Up to date | CMSIS Drivers for external devices                                                                                                    |
| + 🔮 ARM                                                                             | 71 Devices                                                                     | ARM::CMSIS-E                | river_Va 🚸 Install | CMSIS-Driver Validation                                                                                                    |
| + 🔮 BrainChip                                                                       | 1 Device                                                                       | + ARM::CMSIS-E              | SP 🚸 Update        | CMSIS Embedded Compute Library                                                                                                    |
| T Cmsemicon                                                                         | 73 Devices                                                                     | ARM::CMSIS-F                | reeRTOS 🗇 Install  | Bundle of FreeRTOS for Cortex-M and Cortex-A                                                                                                    |
| E Quoress                                                                           | 938 Devices                                                                    | + ARM::CMSIS-N              | IN 🚸 Update        | CMSIS NN software library of efficient neural network kernels                                                                                                    |
| t Pialog Semiconductor                                                              | 20 Devices                                                                     | ARM::CMSIS-F                | TOS_Val 🚸 Install  | CMSIS-RTOS Validation                                                                                                    |
| τ ····································                                              | 1 Device                                                                       | + ARM::CMSIS-V              | iew 🚸 Install      | Debugger visualization of software events and statistics                                                                                                    |
| EMD                                                                                 | 35 Devices                                                                     | + ARM::DMA350               | 🚸 Install          | Pack for the DMA350 drivers.                                                                                                    |
| EMSH                                                                                | 11 Devices                                                                     | + Arm::ethos-u-             | ore-dri 🗇 Install  | Device Driver for the Arm(R) Ethos(TM)-U NPU.                                                                                                    |
| t 🤗 Geeby                                                                           | 108 Devices                                                                    | ARM::mbedCl                 | ent 📀 Deprecated   | ARM mbed Client for Cortex-M devices                                                                                                    |
| T GigaDevice                                                                        | 388 Devices                                                                    | + ARM::mbedCr               | /pto 📀 Deprecated  | ARM mbed Cryptographic library                                                                                                    |
| HDSC                                                                                | 77 Devices                                                                     | + ARM::mbedTL               | S Install+         | ARM mbed Cryptographic and SSL/TLS library                                                                                                    |
| Holtek                                                                              | 350 Devices                                                                    | + ARM::minar                | Deprecated         | mbed OS Scheduler for Cortex-M devices                                                                                                    |
|                                                                                     | 899 Devices                                                                    | + ARM::ml-emb               | edded-e 🚸 Install+ | ML sample use case APIs derived from mI-embedded-eval-kit                                                                                                    |
| H I APIS Technology                                                                 | 2 Devices                                                                      | + ARM::PSA                  | 🚸 Install          | PSA (Platform Security Architecture)                                                                                                    |
| T 9 Maxim                                                                           | 19 Devices                                                                     | -ARM::TFM                   | 🚸 Install+         | Trusted Firmware-M (TF-M) reference implementation of Arm's Platform                                                                                                    |
| A Menawin                                                                           | 8 Devices                                                                      | ARM::TFM-Te                 | t 🗇 Install+       | Trusted Firmware-M (TF-M) Tests                                                                                                    |
| Microchin                                                                           | 556 Devices                                                                    |                             | S3_SSE 🚸 Install+  | ARM V2M-MPS3 TF-M Platform Support pack.                                                                                                    |
| Microremi                                                                           | 6 Devices                                                                      |                             | · · · · ·          | The second second secon |
| up i interoperte                                                                    |                                                                                |                             |                    |                                                                                                    |
| tput                                                                                |                                                                                |                             |                    |                                                                                                    |
| esh Pack descriptions                                                               | Red 114.2 available 114.6                                                      |                             |                    |                                                                                                    |
| ate available for ARM::CMSIS-DSP (Insta<br>fate available for ARM::CMSIS-NN (insta) | red: 1.14.2, available: 1.14.4)<br>led: 4.0.0, available: 4.1.0                |                             |                    |                                                                                                    |
| late available for ARM::CMSIS-NN (instal<br>date available for Keil::MDK-Middleware | led: 4.0.0, available: 4.1.0)<br>Graphics (installed: 1.1.0, available: 1.2.0) |                             |                    |                                                                                                    |
|                                                                                     |                                                                                |                             |                    |                                                                                                    |

图 3-10 包管理工具界面

步骤4 在搜索框中搜索STM32F1 Series与STM32F4 Series并安装所有包。

| Search: STM32F1 Series | - × [ |
|------------------------|-------|
| Device                 |       |
| 🖃 😤 All Devices        |       |
| STMicroelectronics     |       |
| 🗄 🏤 STM32F1 Series     |       |
| 🗄 😤 STM32F107          |       |
| 🗄 🔧 STM32F105          |       |
| 🕀 🏤 STM32F103          |       |
| 🕀 🏤 STM32F102          |       |
| 🗄 🏤 STM32F101          |       |
| 🗄 🔧 STM32F100          |       |

**图 3-11** 搜索包

步骤5 左键单击待下载的包,单击右侧工具框中的"Install"按钮安装。

| Devices Boards           | 4          | 4   | Packs      | Examples        |              | 4                                                                        |
|--------------------------|------------|-----|------------|-----------------|--------------|--------------------------------------------------------------------------|
| Search: STM32F1 Series • | × E        | Pac | :k         |                 | Action       | Description                                                              |
| Device                   | Summary    |     | Device Spe | cific           | 1 Pack       | STM32F107 selected                                                       |
| E All Devices            | 95 Devices |     | + Keil::ST | M32F1xx_DFP     | 📀 Install    | STMicroelectronics STM32F1 Series Device Support, Drivers and Examples   |
| STMicroelectronics       | 95 Devices | ÷-  | Generic    |                 | 84 Packs     |                                                                          |
| STM32F1 Series           | 95 Devices |     | + Arm-Pa   | acks::PKCS11    | 🔅 Install    | OASIS PKCS #11 Cryptographic Token Interface                             |
| 🖮 🔧 STM32F107            | 4 Devices  |     | + Arm-Pa   | acks::Unity     | 🚸 Install    | Unit Testing for C (especially Embedded Software)                        |
| STM32F105                | 6 Devices  |     | -ARM::A    | MP              | 🔅 Install    | Software components for inter processor communication (Asymmetric Multi  |
| 🗄 🏤 STM32F103            | 29 Devices |     | + ARM::A   | Arm-2D          | 😔 Install    | A 2D graphic library optimized for Cortex-M processors.                  |
| 🗄 🏤 STM32F102            | 8 Devices  |     | I ARM::C   | MSIS            | 💠 Up to date | CMSIS (Common Microcontroller Software Interface Standard)               |
| 🗉 🔩 STM32F101            | 29 Devices |     | ARM::C     | MSIS-Compiler   | 🔅 Install    | CMSIS Compiler extensions for Arm Compiler, and GCC                      |
| 🗄 🏤 STM32F100            | 19 Devices |     | ARM::C     | MSIS-Driver     | 💠 Up to date | CMSIS Drivers for external devices                                       |
|                          |            |     | + ARM::C   | MSIS-Driver_Va  | 🔅 Install    | CMSIS-Driver Validation                                                  |
|                          |            |     | -ARM::C    | MSIS-DSP        | 🚸 Update     | CMSIS Embedded Compute Library                                           |
|                          |            |     | I ARM::C   | MSIS-FreeRTOS   | 😔 Install    | Bundle of FreeRTOS for Cortex-M and Cortex-A                             |
|                          |            |     | ARM::C     | MSIS-NN         | 💠 Update     | CMSIS NN software library of efficient neural network kernels            |
|                          |            |     | ARM::C     | MSIS-RTOS_Val   | 🔅 Install    | CMSIS-RTOS Validation                                                    |
|                          |            |     | + ARM::C   | MSIS-View       | 🚸 Install    | Debugger visualization of software events and statistics                 |
|                          |            |     | + ARM::D   | MA350           | 🚸 Install    | Pack for the DMA350 drivers.                                             |
|                          |            |     | Arm:et     | thos-u-core-dri | 🚸 Install    | Device Driver for the Arm(R) Ethos(TM)-U NPU.                            |
|                          |            |     | + ARM::n   | nbedClient      | 💠 Deprecated | ARM mbed Client for Cortex-M devices                                     |
|                          |            |     | + ARM::n   | nbedCrypto      | 💠 Deprecated | ARM mbed Cryptographic library                                           |
|                          |            |     | + ARM::n   | nbedTLS         | 🚸 Install+   | ARM mbed Cryptographic and SSL/TLS library                               |
|                          |            |     | ARM::n     | ninar           | 🚸 Deprecated | mbed OS Scheduler for Cortex-M devices                                   |
|                          |            |     | + ARM::n   | nl-embedded-e   | 🚸 Install+   | ML sample use case APIs derived from mI-embedded-eval-kit                |
|                          |            |     | ARM:P      | SA              | 🚸 Install    | PSA (Platform Security Architecture)                                     |
|                          |            |     | ARM::T     | FM              | 🔅 Install+   | Trusted Firmware-M (TF-M) reference implementation of Arm's Platform Sec |
|                          |            |     | ARM:T      | FM-Test         | Install+     | Trusted Firmware-M (TF-M) Tests                                          |
|                          |            | 1   | ±          |                 | A            |                                                                          |
| 1                        |            |     |            |                 |              |                                                                          |

----结束

# 3.5 获取代码

# 3.5.1 ESP32 代码

# 获取代码

<mark>获取链接</mark>,单击链接下载样例代码压缩包"ascend-devkit-master.zip"到PC并解压, 获得ESP32开发板代码目录"ascend-devkit-master\src\E2E-Sample\dogee \dogee\_control\esp32\_code"。

# 配置功能库文件

将dogee\_control\esp32\_code下的"ESP32\_Servo.cpp"、"ESP32\_Servo.h"、文件 复制到Arduino库文件路径下,例如: "C:\Users\10459\AppData\Local \Arduino15\packages\esp32\hardware\esp32\1.0.6\cores\esp32"。

# 烧录代码到 ESP32 开发板

**步骤1** 在PC使用Arduino工具单击"文件>打开"按钮,选择"dogee\_control\esp32\_code \dogee\_ctrl\_esp32.ino"文件打开。

# **图 3-12** 打开脚本

| 文件(F) | 编辑项目       | 工具帮助            |   |
|-------|------------|-----------------|---|
| New   | Sketch     | Ctrl+N          |   |
| New   | Remote Ske | etch Alt+Ctrl+N |   |
| 打开    |            | Ctrl+O          |   |
| 示例    |            |                 | ۲ |
| 关闭    |            | Ctrl+W          |   |
| 保存    |            | Ctrl+S          |   |
| 另存    | 为          | Ctrl+Shift+S    |   |
| 首选    | 项          | Ctrl+逗号         |   |
| 高级    | 设置         |                 | ۲ |
| 退出    |            | Ctrl+Q          |   |

步骤2 在Arduino工具中单击 → 按钮烧录控制代码至ESP32单片机,如图3-13和图3-14所示。

**图 3-13** 烧录代码

| 🔤 dog                 | ee_ctrl_esp | 32   Arduino IDE 2.04-rightly-20230209                | -                      | - ×      |
|-----------------------|-------------|-------------------------------------------------------|------------------------|----------|
| 文件(F)                 | 编辑项目        | 目 工具 帮助                                               |                        |          |
| $\mathbf{\mathbf{e}}$ | € €         | DOIT ESP32 DEVKIT V1 -                                |                        |          |
|                       | dogee_ct    | rl_esp32.ino                                          |                        |          |
|                       | 1           | tion lude (FS932 Serve b)                             |                        |          |
|                       | 2           |                                                       |                        |          |
| 1                     | 3           | enun f                                                |                        |          |
| _                     | 4           | N0 = 0,                                               |                        |          |
| Rfb                   | 5           | M1,                                                   |                        |          |
|                       | 6           | H2,                                                   |                        |          |
|                       | 7           |                                                       |                        |          |
|                       | 8           |                                                       |                        | _        |
|                       | 10          | 32,<br>IIC                                            |                        |          |
| 0                     | 11          | N:                                                    |                        |          |
| -                     | 12          | 8°                                                    |                        |          |
|                       | 13          | <pre>const int BUFFER_SIZE = 7 * sizeof(short);</pre> |                        |          |
|                       | 14          |                                                       |                        |          |
|                       | 15          | // 的細胞和实例                                             |                        |          |
|                       | 16          | Servo_Z5;                                             |                        |          |
|                       | 1/          | Servo_zo;                                             |                        |          |
|                       | 10          | short status[] = 1 0 0 0 10 1-                        |                        |          |
|                       | 20          | 2004 C 2004 201 - [ 0, 0, 0, 0, 20, 20 ] )            |                        |          |
|                       | 21          |                                                       |                        |          |
|                       | 22          | <pre>short check_val = -12345;</pre>                  |                        |          |
|                       | 23          |                                                       |                        |          |
|                       | 24          | // 約約6年初                                              |                        |          |
|                       | 25          | void set_servo(short* angles) {                       |                        |          |
|                       | 16          | Canyo /k Unita/Shafiac(Bi))                           |                        | = c      |
|                       | 116111      |                                                       |                        | =* 🗆     |
|                       |             |                                                       |                        |          |
|                       |             |                                                       |                        |          |
|                       |             |                                                       |                        |          |
|                       |             |                                                       |                        |          |
|                       |             |                                                       |                        |          |
|                       |             |                                                       |                        |          |
|                       |             |                                                       |                        |          |
|                       |             |                                                       |                        |          |
|                       |             |                                                       |                        |          |
|                       |             |                                                       |                        |          |
|                       |             |                                                       |                        |          |
|                       |             |                                                       |                        |          |
|                       |             |                                                       |                        | (A       |
|                       |             | 27 8. #36 DOIT ESP32 DEWOT VI                         | 192 <b>FR</b> (192 BB) | <u> </u> |

### **图 3-14** 烧录回显

| 🔤 do   | gee_ctrl_esp  | p321 Arduino IDE 2.0.4-nightly-20230209                                                   |              | ×            |
|--------|---------------|-------------------------------------------------------------------------------------------|--------------|--------------|
| 文件(F)  | 編編 項          | 目 工具 帮助                                                                                   |              |              |
|        | $\rightarrow$ | v DOIT ESP32 DEVKIT V1 → L+                                                               | $\checkmark$ | ۰ <b>Q</b> ۰ |
|        | dogee c       | tri sso22 ino debuo custom ison                                                           | _            |              |
|        | 1             |                                                                                           |              |              |
|        | 2             | All CAUSE CALL SALES FOR THE                                                              |              |              |
| 1      | 3             | enun {                                                                                    |              |              |
|        | 4             | NO = 0,                                                                                   |              |              |
|        | 6             |                                                                                           |              |              |
|        | 7             | N3,                                                                                       |              |              |
|        | 8             | 51,                                                                                       |              | -            |
| ~      | 9             | 52,                                                                                       |              |              |
| 0      | 10            |                                                                                           |              |              |
| $\sim$ | 12            | p.                                                                                        |              |              |
|        | 13            | <pre>const int BUFFER_SIZE = 7 * sizeof(short);</pre>                                     |              |              |
|        | 14            |                                                                                           |              |              |
|        | 15            | // 创建能和实际                                                                                 |              |              |
|        | 10            | Servo Serva_25;                                                                           |              |              |
|        | 18            | 2010/2010_201                                                                             |              |              |
|        | 19            | short status[] = { 0, 0, 0, 0, 90, 10 };                                                  |              |              |
|        | 20            |                                                                                           |              |              |
|        | 21            | chart chark wal = 17245                                                                   |              |              |
|        | 23            | SHOFI CHECK_YGI = -12,405,                                                                |              |              |
|        | 24            | // 般初時時                                                                                   |              |              |
|        | 25            | void set_servo(short* angles) {                                                           |              |              |
|        | 26            | serve 25 write/aneles(R1)-                                                                |              |              |
|        | 381 LLI       |                                                                                           | _            | × U          |
|        | Writi         | ng at (x800)3000 (11.3)                                                                   |              |              |
|        | Writi         |                                                                                           |              |              |
|        | Writi         | Ing at 0x0002a228 (44 %)                                                                  |              |              |
| P      | Writi         | ing at 0x0002f732 (55 %)                                                                  |              |              |
|        | Writi         | ng at 8x00034e4d (65 %)                                                                   |              |              |
|        | Writi         | ng at 0x00005250 (/ / //                                                                  |              |              |
|        | Writi         | ing at 0x0004b24b (100 %)                                                                 |              |              |
|        | Wrote         | 2 265376 bytes (147297 compressed) at 0x000100000 in 2.3 seconds (effective 903.5 kbit/s) |              |              |
|        | Hash          | of data verified.                                                                         |              |              |
|        | Leavi         | ing                                                                                       |              |              |
|        | Hard          | resetting via RTS pin                                                                     |              |              |
|        |               |                                                                                           |              |              |
|        |               | 行 18, 列 1 DOIT ESP32 DEVKT V1 在COI                                                        | BE 🕻         | 2 🖬          |

-----结束

# 3.5.2 STM32 代码

# 获取代码

<mark>获取链接</mark>,单击链接下载样例代码压缩包"ascend-devkit-master.zip"到PC并解压, 获得STM32开发板代码目录"ascend-devkit-master\src\E2E-Sample\dogee \dogee\_control\stm32\_code"将stm32\_code中的代码复制到原始产品提供的代码 中,选择替换对应文件。

# 烧录代码到 ESP32 开发板

**步骤1** 在PC使用Keil uVision5选择工具栏 "File > Open",打开替换文件后 "\QuadrupedF405\QuadrupedF405\USER"目录下的"QuadrupedF405.uvprojx" 项目文件,即可进入到对应的界面,如<mark>图3-16</mark>所示。

### **图 3-15** 打开文件

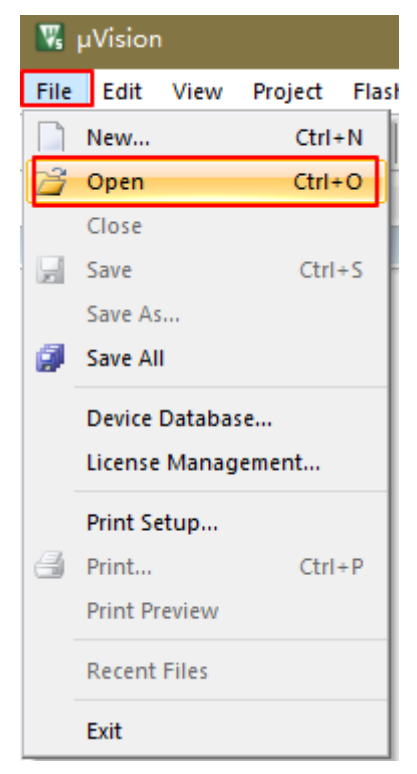

# **图 3-16** 界面图

| 🔢 D:\dog\src\stm_code\QuadrupedF405\QuadrupedF405\USER\Quadrupe   | IF405.uvprojx - μVision — Ο Χ                                                                                          |
|-------------------------------------------------------------------|----------------------------------------------------------------------------------------------------|
| <u>File Edit View Project Flash Debug Peripherals Tools S</u> VCS | <u>Window</u> Help                                                                                                    |
| 日本 4 (1) (1) (1) (1) (1) (1) (1) (1) (1) (1)                      | 譯譯///////////////////////////////////                                                                                  |
| 🧼 🕮 🕮 🖌 📲 🙀 FreeRTOS 🛛 🖂 🕺 🖷                                      | 🔹 🗢 🏠                                                                                                    |
| Project 🕂 🖬 📄 mair                                                | c DataScope_DP.C show.c get_control.c heap_4.c system.c Inverse.c Quadruped.c pid.c list.c 🔻 🗙                         |
| Project: QuadrupedF405                                            |                                                                                                    |
| 🖃 🔊 FreeRTOS 29                                                   | taskENTER_CRITICAL(); //进入临界区                                                                                          |
| 🖨 🦢 USER 30                                                       |                                                                                                    |
| main.c 31                                                         | <pre>xTaskCreate(Quadruped_task, "quadruped_task", QUADRUPED_STK_SIZE, NULL, QUADRUPED_TASK_PRIO, NULL); //P4</pre>    |
| stm32f4xx_it.c 33                                                 | xTaskCreate(MPU6050 task, "MPU6050 task", MPU6050 STK SIZE, NULL, MPU6050 TASK PRIO, NULL); //陀螺仪                      |
| B system_stm32f4xx.c 34                                           |                                                                                                    |
| e 😂 QUADRUPED 35                                                  | xTaskCreate(show_task, "show_task", SHOW_STK_SIZE, NULL,SHOW_TASK_PRIO, NULL); //显示併显示                                 |
| system.c 30                                                       | xTaskCreate(led task, "led task", LED STK SIZE, NULL, LED TASK PRIO, NULL); //led                                      |
| Quadruped.c 38                                                    |                                                                                                    |
| Inverse.c 39                                                      | xTaskCreate(bee_task, "bee_task", BEE_STK_SIZE, NULL, BEE_TASK_PRIO, NULL); //蜂鳴器                                      |
|                                                                   | wTaebCreate(bey taek "bey taek" MEY STM STZF NILL MEY TASK DDTO NILL). //田户按键                                          |
| B show.c 42                                                       | Alaskoleace(kej_dask, kej_dask, kel_sik_sik_, kolus, kel_ikski/kie, kolus, ////// jsve                                 |
| DataScope_DP.C 43                                                 | xTaskCreate(sent_task, "sent_task", SENT_STK_SIZE, NULL, SENT_TASK_PRIO, NULL); //串口发送数据                               |
| get_control.c 44                                                  |                                                                                                    |
| HARDWARE 45                                                       | XiaskCreate(getControl_task, "getControl_task", GetCONIKOL_SIK_SIZE, NULL, GetCONIKOL_TASK_PRIO, NULL);                |
|                                                                   | //xTaskCreate(pstwo task, "PSTWO task",PSTTWO SIK SIZE , NULL, PSTWO TASK PRIO, NULL); //手柄控制                          |
| • oled.c 48                                                       |                                                                                                    |
|                                                                   | <pre>xTaskCreate(Remote_Check_task, "REMOTE_Check_task", REMOTE_CHECK_STK_SIZE , NULL, REMOTE_CHECK_TASK_PRIO, '</pre> |
|                                                                   | vTaskDelete(StartTask Handler); //删除开始任务                                                                               |
| • MPU6050.c 52                                                    |                                                                                                    |
| ↓ inv mni c 53                                                    | taskEXIT_CRITICAL(); //退出临界区                                                                                           |
| Project Books {} Functions 0, Templates                           | 3                                                                                                    |
| Build Output                                                      | a 🖬                                                                                                    |
| Erase Done.                                                       |                                                                                                    |
| Programming Done.                                                 |                                                                                                    |
| Verify OK.                                                        |                                                                                                    |
| Application running<br>Flash Load finished at 16:12:41            | 1                                                                                                    |
| 4                                                                 |                                                                                                    |
| Build Output Find In Files Rowser                                 |                                                                                                    |
|                                                                   | ST-Link Debugger L:47 C:47 CAP NUM SCRL OVR R/W                                                                        |

# 🗀 说明

• 出现缺少头文件提示时,选择工具栏 "Project > Options for Target …",请选择C/C++,为 Project添加头文件的include path路径(路径不能出现中文字符 )

| 🛛 Options for Target                                                                                                    | × |
|----------------------------------------------------------------------------------------------------|---|
| Device   Target   Output   Listing   User C/C++ (AC6)   Asm   Linker   Debug   Utilities                                                                                                    | _ |
| Preprocessor Symbols                                                                                                    |   |
| Define:                                                                                                    |   |
| Undefine:                                                                                                    |   |
| Language / Code Generation                                                                                                    | í |
| Execute-only Code Warnings: All Warnings 💌 Language C: C90 💌                                                                                                    |   |
| Optimization: -00  Tum Warnings into Errors Language C++: c++98                                                                                                    |   |
| Link-Time Optimization     Plain Char is Signed     Short enums/wchar                                                                                                    |   |
| Split Load and Store Multiple Read-Only Position Independent use RTTI                                                                                                    |   |
| ✓ One ELF Section per Function Read-Write Position Independent No Auto Includes                                                                                                    |   |
| Include                                                                                                    | ] |
| Controls                                                                                                    |   |
| Consider set-c90-target=am-am-none-eabl -ncpu=cortex-m3 c ^<br>fro-mb -funding-ed-char fahort-enume fahort-enume fahort-enum |   |
| OK Cancel Defaults Help                                                                                                    |   |

• 出现未识别include提示需要修改LanguageC从C90改为C99。

| Language / Code Generation     Execute-only Code | Wamings: All Wamings 🗨 Lang     | guage C: c90 💌 |
|--------------------------------------------------|---------------------------------|----------------|
| Optimization: -00 💌                              | Tum Warnings into Errors Langua | age C++: c90   |
| Link-Time Optimization                           | Plain Char is Signed            | I anu90        |
| Split Load and Store Multiple                    | Read-Only Position Independent  | gnu99          |
| One ELF Section per Function                     | Read-Write Position Independent | t C11<br>gnu11 |

步骤2 当前Keil uVision5软件已不提供Version5的编译器,需用户自行查找并安装。

**图 3-17** 编译器丢失

| Code Generation — |                                |
|-------------------|--------------------------------|
| ARM Compiler:     | Missing: Compiler Version 5    |
|                   | Use default compiler version 6 |
|                   | Missing: Compiler Version 5    |
| Use MicroLIB      | V6.19                          |
|                   |                                |
|                   |                                |
|                   |                                |
|                   |                                |
|                   |                                |
|                   |                                |
|                   |                                |

步骤3 由于STM扩展板的限制,SWD扩展板上的外部接口未接芯片,需要将机械狗身体中的 STM32F405主控板拆下,主控板位置如图3-18所示。

### 图 3-18 405 主控板

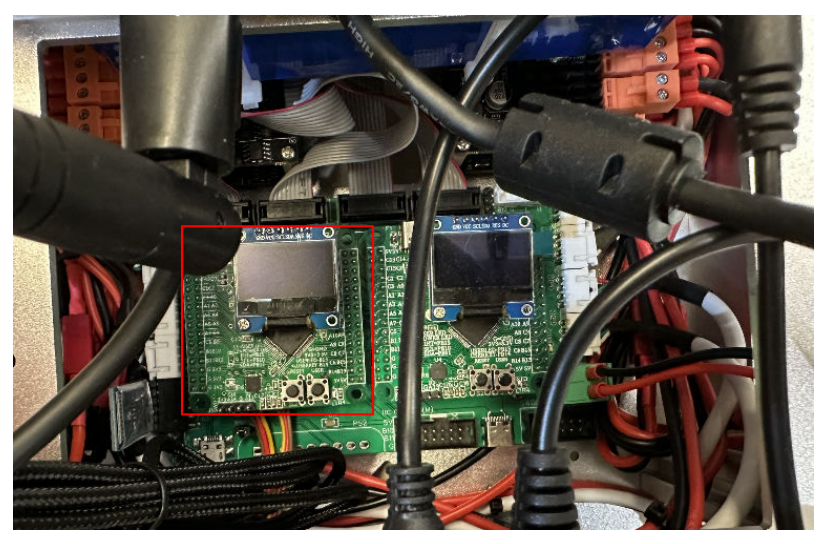

1. 由于STLINK的USB端串口位置固定,与STM32无法——对应,所以需要使用杜邦 线连接STLINK的USB端的串口,使其能够与开发板的串口对应,STM32串口位置 如图3-19所示,STLINK的USB端串口位置如图3-20所示。

图 3-19 STM32 串口引脚

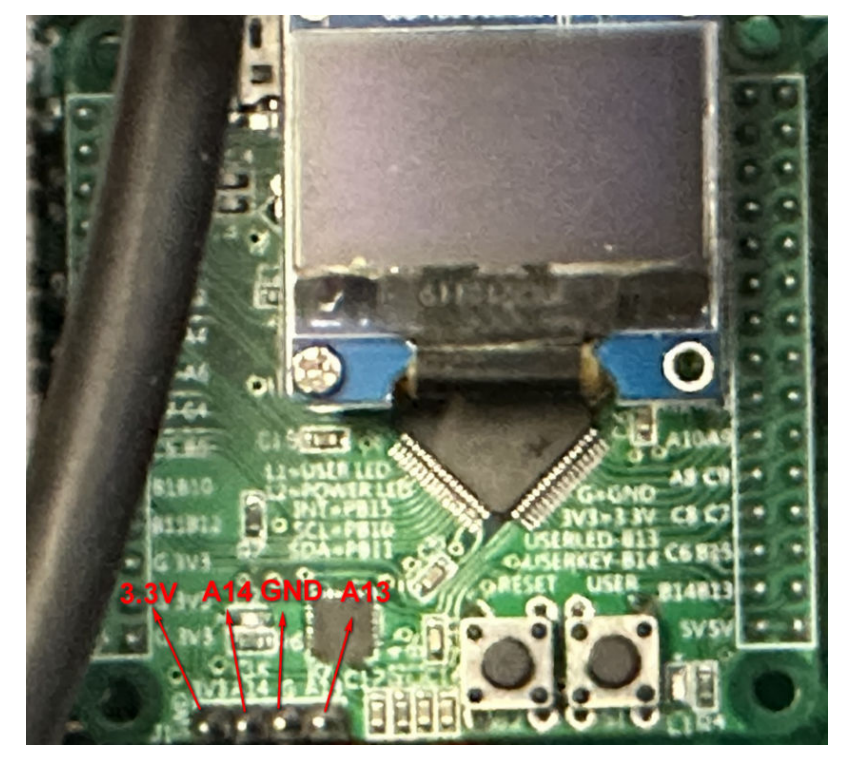

### 图 3-20 STLINK 的 USB 端串口位置

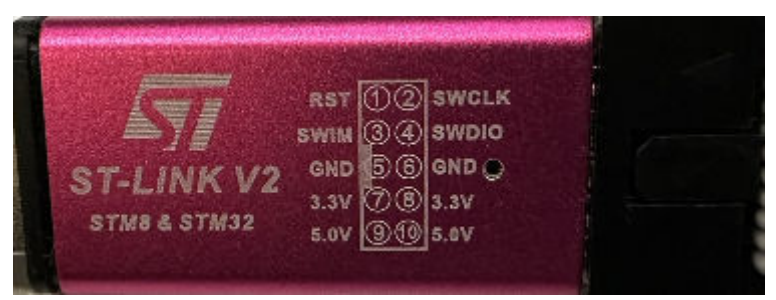

- STLINK线的SWCLK串口与STM32开发板的A14连接,STLINK线的SWDIO串口与 STM32开发板的A13连接,电源3.3V对应3.3V,GND串口对应GND。
- **步骤4** 在keil客户端准备完成后,单击 编译按钮,等待代码编译无报错后,单击 <sup>梁</sup> 烧录 按钮即可将控制代码烧录到STM32的主控中。

### 图 3-21 界面图 File Edit View Project Flash Debug Peripherals Tools SVCS Window Help 🗋 🔂 🚽 E. 0 2 \* Target 1 i Konstanti i Konstanti i Konstanti i Konstanti i Konstanti i Konstanti i Konstanti i Konstanti i Konstanti i K

### ----结束

# 3.5.3 机械狗代码

- **步骤1** 远程登录开发者套件,进入"/usr/local"目录运行脚本拉取代码。 cd /usr/local
- **步骤2** 运行脚本拉取代码。 bash E2E\_samples\_download\_tool.sh -d *download\_destination\_path* -s *source\_repository* -b *branch target\_path*

参数说明:

- -d: 指定代码的下载路径。
- -s:指定开源仓库的clone url。
- -b:指定开源仓库分支名称及待下载的项目目录。
- -f: 强制更新下载路径中的目录。当样例目录已删除,但重新下载时提示 "Already up to date"时可使用此参数。

命令示例:

bash E2E\_samples\_download\_tool.sh -d /home/HwHiAiUser/E2ESamples -s https://gitee.com/HUAWEI-ASCEND/ascend-devkit.git -b master src/E2E-Sample/dogee/

回显如下:

Download E2E samples successfully!

执行完成后,会在"/home/HwHiAiUser/E2Esamples"目录下生成"src/E2E-Sample/dogee/"目录。

----结束

文档版本 01 (2023-11-14)

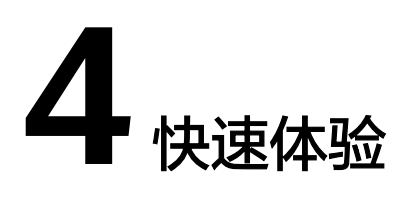

- 4.1 手动控制机械狗姿态变换
- 4.2 手动控制机械狗运动
- 4.3 机械狗自动行走
- 4.4 机械狗锁定目标追踪

# 4.1 手动控制机械狗姿态变换

- **步骤1** 在机械狗上电启动之前,需要手动将机械狗的四个腿置于初始位置,便于机械狗的八个电机获取开机处的零点位置。
  - 1. 以单条腿为例,扶起整个腿部,使底部黑色支持脚立于地面,呈现"Y"字型。
  - 2. 沿金属腿外侧捏紧腿部,如图4-1所示。

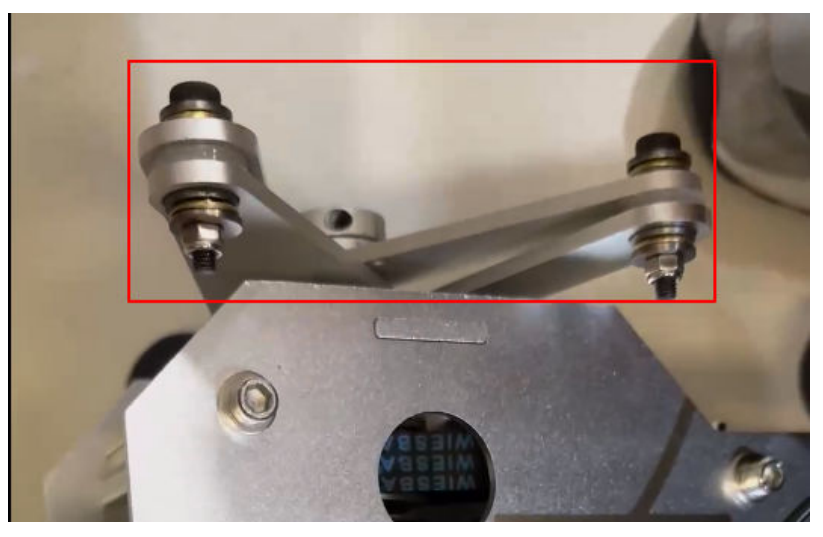

**图 4-1** 腿部实物图

 以摄像头方向为头部,将每条腿部的后侧金属腿与机械狗外壳突出部分的角对 齐,如图4-2所示。

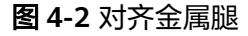

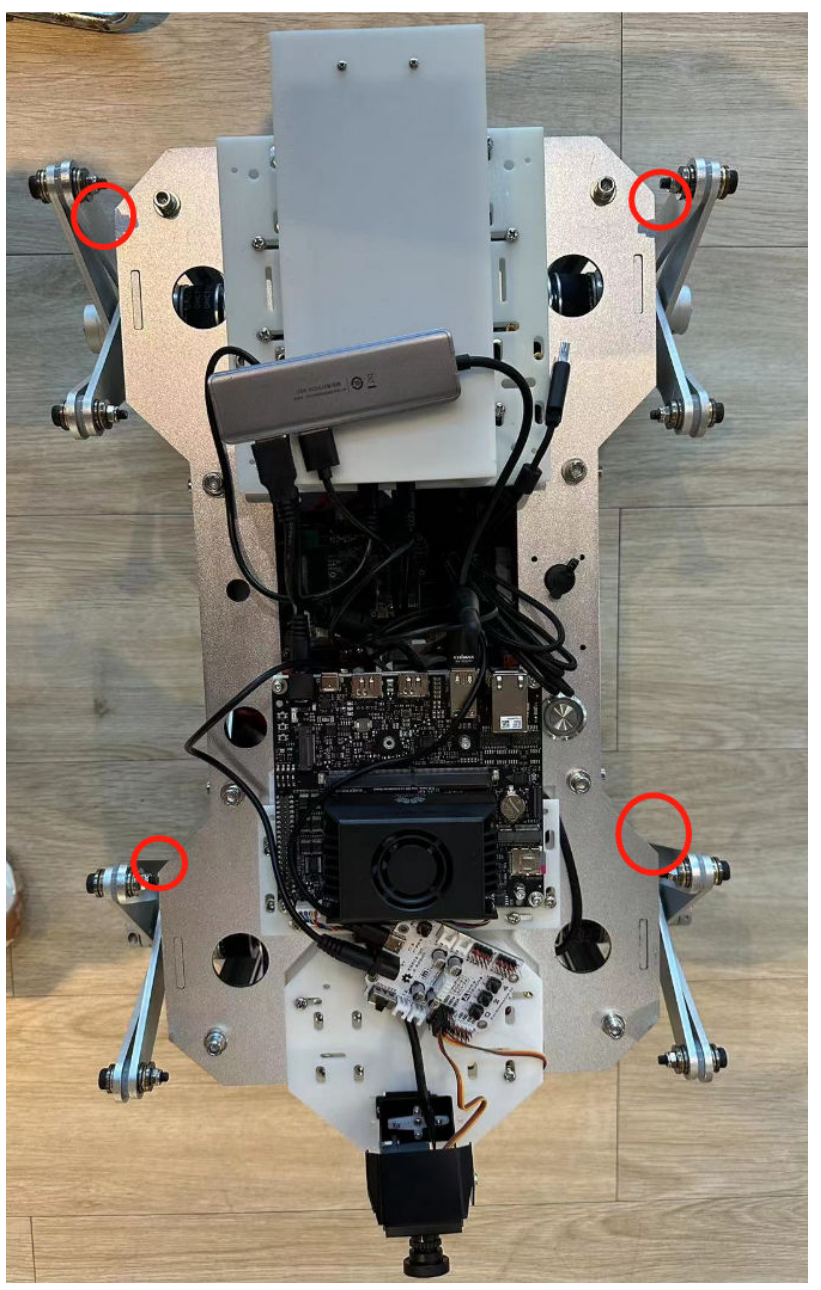

4. 按下银色圆形的金属电源键,等待蓝色灯圈出现,中间的STM32开发板显示屏幕 亮起,等待15s左右听到蜂鸣器出现一次蜂鸣后,机械狗就会自动站起。

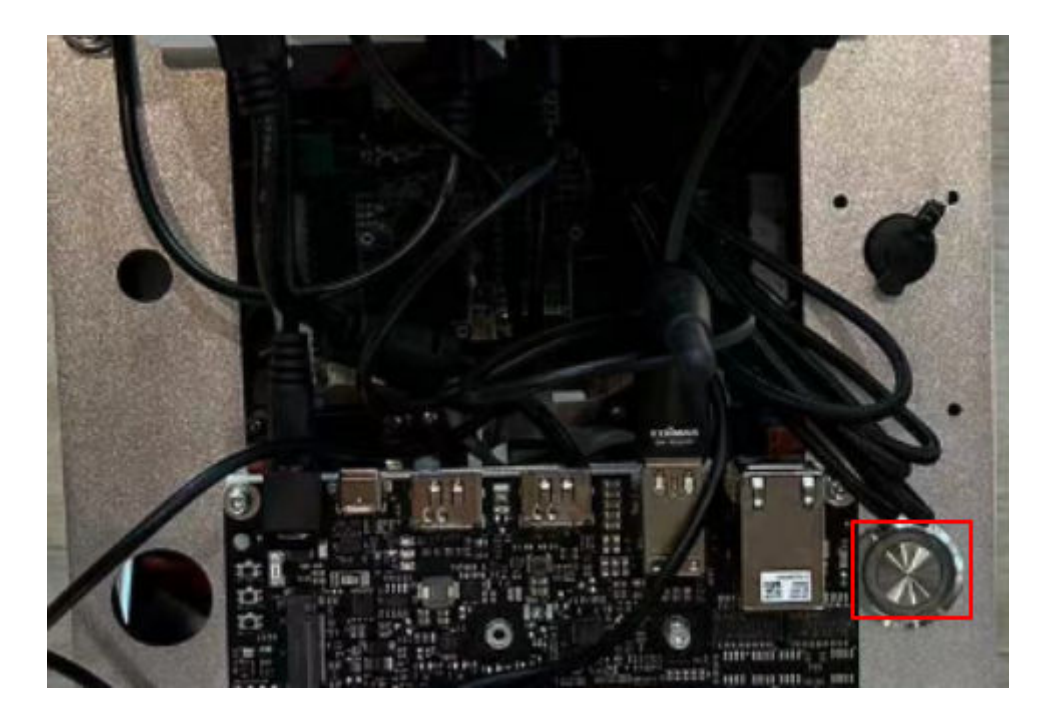

- **步骤2** 执行以下命令,进入到开发板上机械狗的代码目录下。 cd /home/HwHiAiUser/E2ESample/ascend-devkit-master/src/E2E-Sample/dogee/demo
- **步骤3** 执行以下命令,一键安装所需要的依赖。 pip3 install -r requirements.txt
- **步骤4** 执行以下命令,运行机械狗初始化脚本。 python3 dogee\_pose.py

出现回显如<mark>图4-3</mark>所示,即表示完成了机械狗的初始化,等待输入指令进行姿态控制。

**图 4-3** 命令回显

STM32 is open, waiting for the cmd

键盘对应的控制表如<mark>表4-1</mark>所示。

# 表 4-1 键盘对应的控制表

| 按键    | 机械狗动作  |
|-------|--------|
| i     | 前倾     |
| k     | 后仰     |
| j     | 左倾     |
| l     | 右倾     |
| Space | 回正姿态位置 |

----结束

# 4.2 手动控制机械狗运动

# 🛄 说明

在手动控制机械狗姿态变化之后,需要重新启动机械狗的电源,再进行运动相关的操作。

步骤1 执行以下命令,进入到开发板上机械狗的代码目录下。

cd /home/HwHiAiUser/E2ESample/ascend-devkit-master/src/E2E-Sample/dogee/demo

相对应的键盘控制表如<mark>表4-2</mark>所示。

| 衣 4-2 键 盆 刈 应 的 丘 时 衣 | 表 4-2 | 键盘对应的控制表 |
|-----------------------|-------|----------|
|-----------------------|-------|----------|

| 按键    | 机械狗动作 |
|-------|-------|
| W     | 前进    |
| S     | 后退    |
| A     | 左转    |
| D     | 右转    |
| Space | 停止    |

----结束

# 4.3 机械狗自动行走

将机械狗放置于地图上的车道引导线中,请参见3.1 地图绘制制作地图。

- **步骤1** 执行以下命令,进入到开发板上机械狗的代码目录下。 cd /home/HwHiAiUser/E2ESample/ascend-devkit-master/src/E2E-Sample/dogee/demo
- **步骤2**执行以下命令启动脚本,等待机械狗初始化完成。 python3 main.py --mode=easy

初始化完成回显如下所示:

步骤2 执行以下命令启动脚本,即可手动控制机械狗进行移动。 python3 main.py

### **图 4-4** 命令回显

| /root/miniconda3/lib/python3.9/site-packages/torchvision/io/image.py:13: UserWarning: Failed to load image Python extension: |
|----------------------------------------------------------------------------------------------------|
| warn(f"Failed to load image Python extension: {e}")                                                                          |
| 2023-06-20 16:52:53 [MainProcess:21821][INF0]: Silicon_Labs_CP2102_USB_to_UART_Bridge_Controller_0001's port is /dev/ttyUSB0 |
| 2023-06-20 16:52:54 [MainProcess:21821][INFO]: 1a86_USB_Serial's port is /dev/ttyUSB1                                        |
| 2023-06-20 16:52:54 [MainProcess:21821][INF0]: 1a86_USB_Serial's port is /dev/ttyUSB1                                        |
| 2023-06-20 16:52:54 [MainProcess:21821][INFO]: Silicon_Labs_CP2102_USB_to_UART_Bridge_Controller_0001's port is /dev/ttyUSB0 |
| 2023-06-20 16:52:54 [MainProcess:21821][INF0]: start                                                                         |
| 2023-06-20 16:52:54 [Process-2:22034][INF0]: start init LF                                                                   |
| 2023-06-20 16:52:54 [Process-2:1:22035][INF0]: start init LFNet                                                              |
| 2023-06-20 16:52:54 [Process-2:22034][INF0]: LF model init succ.                                                             |
| 2023-06-20 16:52:54 [Process-2:22034][INF0]: update controller_speed: True                                                   |
| 2023-06-20 16:52:54 [Process-2:22034][INF0]: self.z speed: 0                                                                 |
| 2023-06-20 16:52:54 [Process-2:22034][INF0]: self.x speed: 100                                                               |
| 2023-06-20 16:52:54 [Process-2:22034][INF0]: action SetServo execute cost 0.0007562637329101562 s                            |
| 2023-06-20 16:52:54 [Process-2:22034][INF0]: LF loop start                                                                   |
| [INFO] acl init success                                                                                                    |
| [INFO] acl init success                                                                                                    |
| [INFO] open device 0 success                                                                                                 |
| [INF0] open device 0 success                                                                                                 |
| [INFO] load model /home/maogi/dogee/weights/lfnet.om success                                                                 |
| [INF0] create model description success                                                                                      |
| [INF0] load model /home/maogi/dogee/weights/volov5s bs1.om success                                                           |
| [INE0] create model description success                                                                                      |
|                                                                                                    |
| 2023 06-20 16:52:55 [Process-2:22034][INF0]: lfnet: [[67,0625]]                                                              |
| 2023-06-20 16:52:55 [Process-2:22034][INF0]: det: []                                                                         |
| 2023-06-20 16:52:55 [Process-2:22034][INF0]: infer cost 1.205697774887085                                                    |
| [[500, 362, 658, 492, 'left', 0.96191406]]                                                                                   |
| 2023-06-20 16:52:55 [Process-2:22034][INF0]: lfnet: [[61.5]]                                                                 |
| 2023-06-20 16:52:55 [Process-2:22034][INF0]: det: [[500, 362, 658, 492, 'left', 0.96191406]]                                 |
| 2023-06-20 16:52:55 [Process-2:22034][INF0]: det: left                                                                       |
| 2023-06-20 16:52:55 [Process-2:22034][INF0]: infer cost 0.13409018516540527                                                  |
| [[500, 363, 658, 491, 'left', 0.96875]]                                                                                      |
| 2023-06-20 16:52:55 [Process-2:22034][INF0]: lfnet: [[60.6875]]                                                              |
| 2023-06-20 16:52:55 [Process-2:22034][INF0]: det: [[500, 363, 658, 491, 'left', 0.96875]]                                    |
| 2023-06-20 16:52:55 [Process-2:22034][INF0]: det: left                                                                       |
| 2023-06-20 16:52:55 [Process-2:22034][INF0]: infer cost 0.13580322265625                                                     |
| [[499, 363, 658, 492, 'left', 0.96484375]]                                                                                   |
| 2023-06-20 16:52:56 [Process-2:22034][INF0]: lfnet: [[60.75]]                                                                |
| 2023-06-20 16:52:56 [Process-2:22034][INF0]: det: [[499, 363, 658, 492, 'left', 0.96484375]]                                 |
| 2023-06-20 16:52:56 [Process-2:22034][INF0]: det: left                                                                       |
| 2023-06-20 16:52:56 [Process-2:22034][INF0]: infer cost 0.13179278373718262                                                  |
| [[499, 362, 658, 491, 'left', 0.95996094]]                                                                                   |
| 2023-06-20 16:52:56 [Process-2:22034][INF0]: lfnet: [[60.84375]]                                                             |
| 2023-06-20 16:52:56 [Process-2:22034][INF0]: det: [[499, 362, 658, 491, 'left', 0.95996094]]                                 |
| 2023-06-20 16:52:56 [Process-2:22034][INF0]: det: left                                                                       |
| 2023-06-20 16:52:56 [Process-2:22034][INF0]: infer cost 0.14953255653381348                                                  |
| [[500, 362, 658, 491, 'left', 0.96191406]]                                                                                   |
| 2023-06-20 16:52:56 [Process-2:22034][INF0]: [fnet: [[60.9375]]                                                              |

完成后,机械狗就会自动在引导线内行走。

----结束

# 4.4 机械狗锁定目标追踪

- 步骤1 将机械狗放置在距离追踪目标人2-3m距离。
- **步骤2** 执行以下命令,进入到开发板上机械狗的代码目录下: cd /home/HwHiAiUser/E2ESample/ascend-devkit-master/src/E2E-Sample/dogee/demo
- **步骤3** 执行以下命令启动脚本,等待机械狗初始化。 python3 main.py --mode=tracking

初始化完成回显如下所示:

**图 4-5** 命令回显

| /root/miniconda3/lib/ovthon3.9/site-packages/torchvision/ig/image_pv:13: UserWarning: Failed to load image Python extension: |
|----------------------------------------------------------------------------------------------------|
| ward ("Failed to load image Python extension: {e}")                                                                          |
| 2023-06-20 17:40:22 [MainProcess:1649][INF0]: Silicon_Labs_CP2102_USB_to_UART_Bridge_Controller_0001's port is /dev/ttyUSB0  |
| 2023-06-20 17:40:22 [MainProcess:1649][INFO]: 1886_USB_Serial's port is /dev/ttyUSB1                                         |
| 2023-06-20 17:40:22 [MainProcess:1649][INF0]: 1886_05B_Serial's port is /dev/tty05B1                                         |
| 2023-06-20 17:40:23 [MainProcess:1649][INF0]: Silicon_Labs_CP2102_USB_to_UART_Bridge_Controller_0001's port is /dev/ttyUSB0  |
| 2023-06-20 17:40:23 [MainProcess:1649][INF0]: start                                                                          |
| 2023-06-20 17:40:23 [Process-2:1972][INFO]: start init Tracking                                                              |
| 2023-06-20 17:40:23 [Process-2:1972][INF0]: Tracking model_init_succ.                                                        |
| 2023-06-20 17:40:23 [Process-2:1972][INFO]: update_controller_speed: True                                                    |
| 2023-06-20 17:40:23 [Process-2:1972][INF0]: self.z_speed: 0                                                                  |
| 2023-06-20 17:40:23 [Process-2:1972][INF0]: self.x_speed: 70                                                                 |
| 2023-06-20 17:40:23 [Process-2:1972][INFO]: action SetServo execute cost 0.0006163120269775391 s                             |
| 2023-06-20 17:40:23 [Process-2:1972][INFO]: update_controller_speed: True                                                    |
| 2023-06-20 17:40:23 [Process-2:1972][INF0]: self.z_speed: 0                                                                  |
| 2023-06-20 17:40:23 [Process-2:1972][INF0]: self.x_speed: 70                                                                 |
| 2023-06-20 17:40:23 [Process-2:1972][INF0]: action SetServo execute cost 0.00016427040100097656 s                            |
| 2023-06-20 17:40:23 [Process-2:1972][INFO]: Tracking loop start                                                              |
| [INFO] acl init success                                                                                                    |
| [INFO] acl init success                                                                                                    |
| [INFO] open device 0 success                                                                                                 |
| [INFO] open device 0 success                                                                                                 |
| [INF0] load model /home/maogi/dogee/weights/yolo.om success                                                                  |
| [INFO] create model description success                                                                                      |
| [INF0] load model /home/maogi/dogee/weights/hand det.om success                                                              |
| INFO] create model description success                                                                                       |
| INFO1 create model description success                                                                                       |

**步骤4** 在机械狗面前摆出"OK"的手势,等待开发者套件远程登录界面回显中出现**locked**,即表示已经锁定了追踪的目标,接下来就可以缓慢移动,机械狗就会跟随目标了。

| 2022-06-20 1 | 7.40.35 | Drocess-  | .2.10721 | TIMEO 1.                                                                                                    | Gesture                                                                                                    | recognition  | successful  | locked | count | incremented | hw  | 000  | locked | count 1   |
|--------------|---------|-----------|----------|----------------------------------------------------------------------------------------------------|----------------------------------------------------------------------------------------------------|--------------|-------------|--------|-------|-------------|-----|------|--------|-----------|
| 2023-06-20 1 | 7.40.07 | Dranan    | 2.1072]  | THEOL                                                                                                    | Conture                                                                                                    | recognet com | successful  | Looked | count | incremented | 27  | one. | looked | counter 1 |
| 2025-00-20 1 | 1.40.57 | process-  | 2.19/5   | TIMEOT                                                                                                    | desture                                                                                                    | recognition  | successing, | LOCKEU | count | uncremented | PA. | one. | LUCKeu | country   |
| 2023-06-20 1 | 7:40:37 | [Process- | 2:1972]  | [INFO]:                                                                                                    | Gesture                                                                                                    | recognition  | successful, | Locked | count | uncremented | by  | one. | Locked | count:2   |
| 2023-06-20 1 | 7:40:37 | [Process- | 2:1972]  | [INFO]:                                                                                                    | Gesture                                                                                                    | recognition  | successful, | locked | count | incremented | by  | one. | locked | count:1   |
| 2023-06-20 1 | 7:40:39 | [Process- | 2:1972]  | [INF0]:                                                                                                    | Gesture                                                                                                    | recognition  | successful, | locked | count | incremented | by  | one. | locked | count:1   |
| 2023-06-20 1 | 7:40:39 | [Process- | 2:1972]  | [INF0]:                                                                                                    | Gesture                                                                                                    | recognition  | successful, | locked | count | incremented | by  | one. | locked | count:1   |
| 2023-06-20 1 | 7:40:39 | [Process- | 2:1972]  | [INFO]:                                                                                                    | Gesture                                                                                                    | recognition  | successful, | locked | count | incremented | by  | one. | locked | count:2   |
| 2023-06-20 1 | 7:40:48 | [Process- | 2:1972]  | [INF0]:                                                                                                    | Gesture                                                                                                    | recognition  | successful, | locked | count | incremented | by  | one. | locked | count:1   |
| 2023-06-20 1 | 7:40:48 | [Process- | 2:1972]  | [INFO]:                                                                                                    | Gesture                                                                                                    | recognition  | successful, | locked | count | incremented | by  | one. | locked | count:2   |
| 2023-06-20 1 | 7:40:49 | [Process- | 2:1972]  | [INF0]:                                                                                                    | Gesture                                                                                                    | recognition  | successful, | locked | count | incremented | by  | one. | locked | count:1   |
| 2023-06-20 1 | 7:40:49 | Process-  | 2:1972]  | [INF0]:                                                                                                    | Gesture                                                                                                    | recognition  | successful, | locked | count | incremented | by  | one. | locked | count:2   |
| 2023-06-20 1 | 7:40:49 | [Process- | 2:1972]  | [INFO]:                                                                                                    | Gesture                                                                                                    | recognition  | successful, | locked | count | incremented | by  | one. | locked | count:3   |
| 2023-06-20 1 | 7:40:51 | [Process- | 2:1972]  | [INFO]:                                                                                                    | Gesture                                                                                                    | recognition  | successful, | locked | count | incremented | by  | one. | locked | count:1   |
| 2023-06-20 1 | 7:40:51 | [Process- | 2:1972]  | [INF0]:                                                                                                    | Gesture                                                                                                    | recognition  | successful, | locked | count | incremented | by  | one. | locked | count:1   |
| 2023-06-20 1 | 7:40:52 | [Process- | 2:1972]  | [INF0]:                                                                                                    | Gesture                                                                                                    | recognition  | successful, | locked | count | incremented | by  | one. | locked | count:1   |
| 2023-06-20 1 | 7:40:52 | Process-  | 2:1972]  | [INFO]:                                                                                                    | Gesture                                                                                                    | recognition  | successful, | locked | count | incremented | by  | one. | locked | count:1   |
| 2023-06-20 1 | 7:40:52 | Process-  | 2:1972]  | [INF0]:                                                                                                    | Gesture                                                                                                    | recognition  | successful, | locked | count | incremented | by  | one. | locked | count:1   |
| 2023-06-20 1 | 7:40:53 | [Process- | 2:1972]  | [INFO]:                                                                                                    | Gesture                                                                                                    | recognition  | successful, | locked | count | incremented | by  | one. | locked | count:2   |
| 2023-06-20 1 | 7:40:53 | [Process  | 2:1972]  | [INF0]:                                                                                                    | Gesture                                                                                                    | recognition  | successful, | locked | count | incremented | by  | one. | locked | count:3   |
| 2023-06-20 1 | 7:40:53 | Process-  | 2:1972]  | [INF0]:                                                                                                    | Gesture                                                                                                    | recognition  | successful, | locked | count | incremented | by  | one. | locked | count:4   |
| 2023-06-20 1 | 7:40:53 | Process-  | 2:1972]  | [INF0]:                                                                                                    | Gesture                                                                                                    | recognition  | successful, | locked | count | incremented | by  | one. | locked | count:5   |
| 2023-06-20 1 | 7:40:53 | [Process- | 2:1972]  | [INF0]:                                                                                                    |                                                                                                    | recognition  | successful, | locked | count | incremented | by  | one. | locked | count:6   |
| 2023-06-20 1 | 7:40:53 | [Process- | 2:1972]  | [INF0]:                                                                                                    | locked                                                                                                    |              |             |        |       |             |     |      |        |           |
| 2023-06-20 1 | 7:40:53 | [Process- | 2:1972]  | [INF0]:                                                                                                    |                                                                                                    |              |             |        |       |             |     |      |        |           |
| 2023-06-20 1 | 7:40:53 | Process-  | 2:1972]  | [INF0]:                                                                                                    |                                                                                                    |              |             |        |       |             |     |      |        |           |
|              |         |           |          | States and a state of the state of the state | and the second second sec |              |             |        |       |             |     |      |        |           |

解除追踪锁定,可参见以下两种方式:

- 面对机械狗,手掌对向摄像头,五指张开,持续3s左右,开发者套件远程登录界 面回显中出现unlock字样,即表示解除了锁定,机械狗会保持静止状态。
- 快速脱离机械狗的视线超过10s左右,机械狗会认为丢失目标,开发者套件远程登 录界面回显中出现unlock字样,即表示解除了锁定,机械狗会保持静止状态。

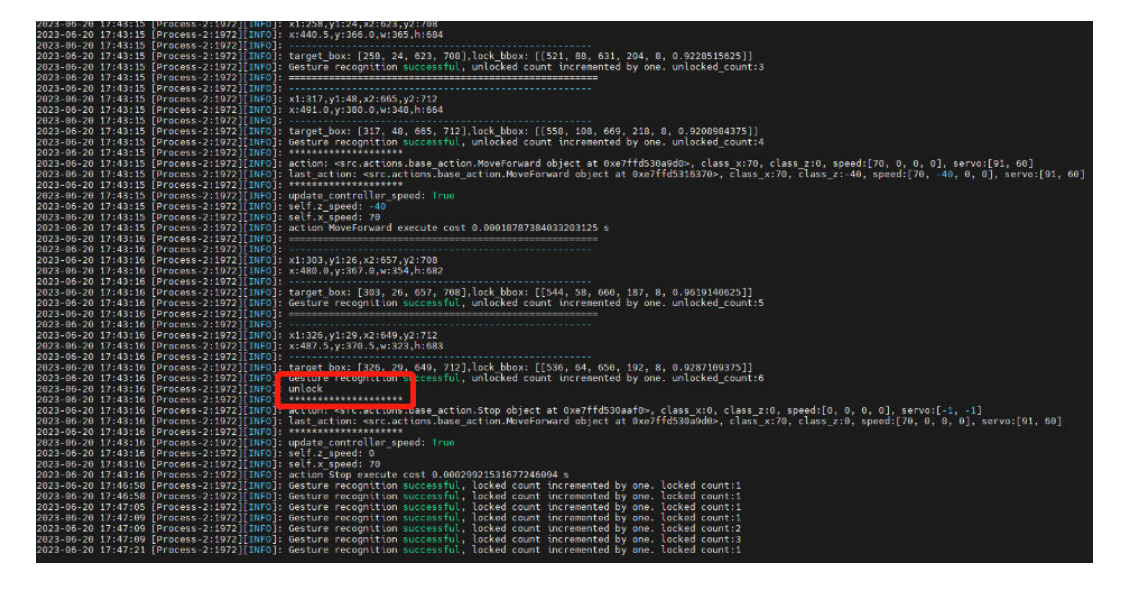

----结束

# 5 代码实现

- 5.1 主要代码文件介绍
- 5.2 机械狗控制逻辑入口
- 5.3 手动控制机械狗行走
- 5.4 机械狗巡引导线行走
- 5.5 机械狗锁定目标追踪

# 5.1 主要代码文件介绍

# **表 5-1** 文件介绍

| 文件 ( 夹 ) 名称               | 说明                          |
|---------------------------|-----------------------------|
| demo/main.py              | 机械狗demo运行入口文件。              |
| demo/<br>requirements.txt | 机械狗样例代码运行所需依赖。              |
| demo/src/actions          | 机械狗基础与复杂运动代码。               |
| demo/src/utils            | 工具类python文件包含OpenCV、acl工具等。 |
| demo/src/scenes           | 机械狗预设场景相关代码。                |
| demo/src/models           | 推理模型相关代码。                   |

# 5.2 机械狗控制逻辑入口

"main.py"是机械狗控制代码的主入口,定义了控制模式及对应模式的后续调用实现。

首先导入一系列与参数有关的模块。

import os

from argparse import ArgumentParser

from multiprocessing import Process, Queue

```
from src.actions import Stop
from src.scenes import Manual, scene initiator
from src.utils import getkey, log, CameraBroadcaster, SystemInfo, Controller, get_port, STM32_NAME,
ESP32_NAME
定义出可选参数更改小车的控制模式,可选命令行cmd控制(预留接口),手动控
制,简易模式(自动巡线行走),声音控制(预留接口)、手动控制行走等。
def parse_args():
  parser = ArgumentParser()
  parser.add_argument('--mode', type=str, required=False, default='manual',
             choices=['cmd', 'voice', 'tracking', 'easy', 'manual'])
  return parser.parse_args()
遵循简单性的原则,在程序的主入口需判断模式的设定后,进入到对应模式的实现
中。
if __name__ == '__main__':
  # 获取STM32和ESP32设备的端口
  stm32_port = get_port(STM32_NAME)
  esp32_port = get_port(ESP32_NAME)
  # 使用获得的端口创建SystemInfo实例
  system_info = SystemInfo(stm32_port=stm32_port, esp32_port=esp32_port)
  #初始化Controller
  ctrl = Controller()
  #解析命令行参数
  args = parse_args()
  log.info('start')
  # 创建一个最大大小为1的消息队列
  msq_queue = Queue(maxsize=1)
  camera = CameraBroadcaster(system_info)
  shared_memory_name = camera.memory_name
  # 在后台启动摄像头进程
  camera_process = Process(target=camera.run)
  camera_process.start()
  # 检查选择的模式并执行相应的操作
  if args.mode == 'manual':
    task = Manual(shared_memory_name, system_info, msg_queue)
    process = Process(target=task.loop)
    process.start()
    try:
      while True:
         key = getkey()
         if key == 'esc'
           process.join()
           camera.stop_sign.value = True
           camera_process.join()
           break
         else:
           msg_queue.put(key)
    except (KeyboardInterrupt, SystemExit):
      camera.stop sign.value = True
      camera_process.join()
      os.system('stty sane')
      log.info('stopping.')
  elif args.mode == 'cmd':
    process_list = []
    record_map = {}
    try:
      log.info(f'start reading cmd')
      while True:
```

```
command = input().strip()
       if command == 'stop':
          # 如果命令是'stop',终止所有进程,包括摄像头,并退出循环
          for p in process_list:
            p.kill()
          log.info(f'start put stop sign')
          ctrl.execute(Stop())
          camera.stop_sign.value = True
          camera_process.join()
          break
       elif command == 'clear':
          # 如果命令是'clear',清空进程列表,重置控制器,并继续
          for p in process_list:
            p.kill()
          process_list.clear()
          ctrl = Controller()
          ctrl.execute(Stop())
          log.info(f'clear succ')
          continue
       elif command == 'Manual':
          log.error(f'Does not support switching from cmd mode to manual mode')
          continue
       # 根据命令构建场景,并在单独的进程中启动它
       log.info(f'building scene {command}')
       scene = scene_initiator(command)
       log.info(f'{scene}')
       if scene is not None:
          scene_obj = scene(shared_memory_name, system_info, msg_queue)
          process = Process(target=scene_obj.loop)
          process.start()
          process_list.append(process)
  #处理键盘中断或系统退出,停止摄像头进程和所有场景进程,并记录事件
  except (KeyboardInterrupt, SystemExit):
    camera.stop_sign.value = True
    camera process.join()
    for process in process_list:
       process.kill()
    log.info('stopping.')
elif args.mode == 'voice':
  raise NotImplementedError('voice control is not currently supported.')
elif args.mode == 'easy':
  process_list = []
  task2 = scene_initiator('LF')(shared_memory_name, system_info, msg_queue)
  process_list.append(Process(target=task2.loop))
  for process in process list:
    process.start()
  try:
    while True:
       key = getkey()
       if key == 'esc':
          for process in process_list:
            process.kill()
          camera.stop_sign.value = True
          camera_process.join()
          break
       else:
          # 将按键放入消息队列供场景处理
          msg_queue.put(key)
  except (KeyboardInterrupt, SystemExit):
    camera.stop_sign.value = True
    camera_process.join()
    os.system('stty sane')
    log.info('stopping.')
elif args.mode == 'tracking':
  # 对于跟踪模式,启动对应场景(Tracking)的单独进程
```

```
process_list = []
task1 = scene_initiator('Tracking')(shared_memory_name, system_info, msg_queue)
process_list.append(Process(target=task1.loop))
for process in process_list:
  process.start()
try:
  while True:
     key = getkey()
     if key == 'esc':
       for process in process_list:
          process.kill()
        camera.stop_sign.value = True
        camera_process.join()
        break
     else:
        msg_queue.put(key)
except (KeyboardInterrupt, SystemExit):
  #处理键盘中断或系统退出,停止摄像头进程,并记录事件
  camera.stop_sign.value = True
  camera_process.join()
  os.system('stty sane')
  log.info('stopping.')
```

# 5.3 手动控制机械狗行走

```
导入一系列与参数有关的模块。
import datetime
import os
import cv2
import numpy as np
from src.actions import MoveForward, SetServo, Stop, MoveBack, BaseAction
from src.scenes.base_scene import BaseScene
from src.utils import log
手动控制行走模式功能定义。
class Manual(BaseScene):
  def __init__(self, memory_name, camera_info, msg_queue):
    super().__init__(memory_name, camera_info, msg_queue)
     #初始速度设置为100
    self.speed = 100
    self.save_dir = os.path.join(os.getcwd(), 'capture')
    if not os.path.exists(self.save_dir):
       os.makedirs(self.save_dir, exist_ok=True)
  def init_state(self):
     #初始化状态,执行设置Servo的动作
    self.ctrl.execute(SetServo(servo=[91, 10]))
  def loop(self):
    # 循环执行该场景
     ret = self.init_state()
    if ret:
       log.error(f'{self.__class___name__} init failed.')
       return
    frame = np.ndarray((self.height, self.width, 3), dtype=np.uint8, buffer=self.broadcaster.buf)
     log.info(f'{self.__class___name__} loop start')
     # 设置摄像头的角度为91,10
    last_action = SetServo(servo=[91, 10])
    while True:
       try:
          if not self.msg_queue.empty():
            key = self.msg_queue.get()
```

```
else:
     continue
except KeyboardInterrupt:
  self.ctrl.execute(Stop())
  break
# degree为z轴的角度数,正数为左转,负数为右转
degree = 0
if key == 'up':
  self.speed = min(self.speed + 1, 100)
elif key == 'down':
  self.speed = max(self.speed - 1, 100)
elif key == 'right':
  last_action = SetServo(servo=[91, 10])
elif key == 'left':
  last_action = SetServo(servo=[91, 90])
elif key == 'w':
  last_action = MoveForward(x=self.speed)
elif key == 'a':
  last_action = MoveForward()
  degree = 40
elif key == 's':
  last_action = MoveBack(x=self.speed)
elif key == 'd':
  last_action = MoveForward()
  degree = -40
elif key == 'space':
  last_action = Stop()
elif key == 'esc':
  self.ctrl.execute(Stop())
  break
elif key == 'c':
  save_img = frame.copy()
  cv2.imwrite(os.path.join(self.save_dir, f'{datetime.datetime.now()}.jpg'), save_img)
  log.info(f'image saved.')
else:
  continue
if isinstance(last_action, BaseAction):
  last_action.update_z_speed = False
  last_action.update_x_speed = False
  # 设置动作中z轴的角度变化
  last_action.z_speed = degree
  last_action.speed_setting = last_action.generate_speed_setting(self.speed, degree)
```

```
self.ctrl.execute(last_action)
```

# 5.4 机械狗巡引导线行走

### 导入一系列与参数有关的模块。

import os import time

import numpy as np

from src.actions import SetServo, Stop from src.models import LFNet from src.scenes.base\_scene import BaseScene from src.utils import log

### 自动巡线行走功能定义。

class LF(BaseScene):

def \_\_init\_\_(self, memory\_name, camera\_info, msg\_queue):
 super().\_\_init\_\_(memory\_name, camera\_info, msg\_queue)
 self.net = None
 self.forward\_spd = 22

```
def init_state(self):
     log.info(f'start init {self.__class___name__}')
     lfnet_path = os.path.join(os.getcwd(), 'weights', 'lfnet.om')
     if not os.path.exists(lfnet_path):
        log.error(f'Cannot find the offline inference model(.om) file needed for {self.__class___name_}
scene.')
        return True
     self.net = LFNet(lfnet_path)
     log.info(f'{self.__class___name__} model init succ.')
     # 设置舵机水平角度90度, 垂直角度10度
     self.ctrl.execute(SetServo(servo=[90, 10]))
     return False
  def loop(self):
     ret = self.init_state()
     if ret:
        log.error(f'{self.__class__.__name__} init failed.')
        return
     frame = np.ndarray((self.height, self.width, 3), dtype=np.uint8, buffer=self.broadcaster.buf)
     log.info(f'{self.__class___name__} loop start')
     try:
        while True:
           if self.stop_sign.value:
              break
           if self.pause_sign.value:
              continue
           start = time.time()
           img_bgr = frame.copy()
           curr_steering_val = float(self.net.infer(img_bgr)[0])
           log.info(f'lfnet: {curr_steering_val}')
           log.info(f'infer cost {time.time() - start}')
     except KeyboardInterrupt:
        self.ctrl.execute(Stop())
```

# 5.5 机械狗锁定目标追踪

导入一系列与参数有关的模块。

import os from multiprocessing import Process, Queue

import numpy as np
from src.actions import SetServo, Stop, MoveForward
from src.models import YoloV5
from src.models.yolov7 import YoloV7
from src.scenes.base\_scene import BaseScene
from src.utils import log
from src.utils.cv\_utils import cal\_iou, xyxy\_to\_xywh, xywh\_to\_xyxy, cal\_inter\_small
from src.utils.constant import STATE\_OBSERVATION\_MATRIX, STATE\_TRANSITION\_MATRIX,
PROCESS\_NOISE\_COVARIANCE\_MATRIX, \
 OBSERVATION\_NOISE\_COVARIANCE\_MATRIX

### 锁定目标追踪功能定义。

```
class Tracking(BaseScene):
    def __init__(self, memory_name, camera_info, msg_queue):
        super().__init__(memory_name, camera_info, msg_queue)
        self.in_queue1 = Queue(1)
        self.out_queue2 = Queue(1)
        self.out_queue2 = Queue(1)
        def init_state(self):
        log.info(f'start init {self.__class__.__name__}')
        yolov5_model_path = os.path.join(os.getcwd(), 'weights', 'yolo.om')
        yolov7_model_path = os.path.join(os.getcwd(), 'weights', 'hand_det.om')
```

```
if not os.path.exists(yolov5_model_path) or not os.path.exists(yolov7_model_path):
       log.error(f'Cannot find the offline inference model(.om) file needed for {self.__class___name_}
scene.')
       return True
    lock_process = Process(target=YoloV7(yolov7_model_path).infer, args=(self.in_queue2,
self.out_queue2))
    tracking_process = Process(target=YoloV5(yolov5_model_path).infer, args=(self.in_queue1,
self.out_queue1))
    lock_process.start()
    tracking_process.start()
    log.info(f'{self.__class___name__} model init succ.')
    self.ctrl.execute(SetServo(servo=[91, 60]))
    return False
  def get_start_bbox(self, tracking_bboxes, lock_bboxes):
    判断当前是否存在锁定目标,判断条件为: 人体的检测框与手势的检测框的相交面积 / 手势检测框的面积
大于0.9 且手势为锁定手势
     @param tracking_bboxes: 所有的人体检测框
     @param lock_bboxes: 所有的手势检测框
     @return:
    fives = []
    for i, (x1, y1, x2, y2, cls, conf) in enumerate(lock_bboxes):
       if cls != 6:
         continue
       fives.append([x1, y1, x2, y2])
     for i, (x1, y1, x2, y2, cls, conf) in enumerate(tracking_bboxes):
       human_box = [x1, y1, x2, y2]
       for i, (xx1, yy1, xx2, yy2) in enumerate(fives):
          hand_box = [xx1, yy1, xx2, yy2]
          iou = cal_inter_small(hand_box, human_box)
          if iou > 0.9:
            return [x1, y1, x2, y2]
     return None
  def get_count(self, target_box, lock_bboxes):
    判断当前锁定目标是否解锁,判断条件为: 人体的检测框与手势的检测框的相交面积 / 手势检测框的面积
大于0.9 且手势为解锁手势
    @param target_box:当前锁定目标的检测框
     @param lock_bboxes:所有的手势检测框
    @return:
     for i, (x1, y1, x2, y2, cls, conf) in enumerate(lock_bboxes):
       if cls != 8:
          continue
       hand_box = [x1, y1, x2, y2]
       iou = cal_inter_small(hand_box, target_box)
       if iou > 0.9:
          return 1
    return 0
  def loop(self):
    #初始化循环与模型
     ret = self.init_state()
    if ret:
       log.error(f'{self.__class___name__} init failed.')
       return
     # 初始化舵机角度
     self.ctrl.execute(SetServo(servo=[91, 60]))
     # 创建np数组, 绑定共享内存
    frame = np.ndarray((self.height, self.width, 3), dtype=np.uint8, buffer=self.broadcaster.buf)
     log.info(f'{self.__class___name__} loop start')
    locked = False
     locked_count = 0
    unlocked_count = 0
    lost count = 0
```

```
iou_threshold = 0.3 # 匹配时的阈值
    x posterior = None
    x_speed = 70
    z_{speed} = 40
    last_action = SetServo(servo=[91, 60])
    while True:
       action = Stop()
       if self.stop_sign.value:
         break
       if self.pause_sign.value:
         continue
       # 获取图像
       img_bgr = frame.copy()
       # 图像通过消息队列传递给模型
       self.in_queue1.put(img_bgr)
       self.in_queue2.put(img_bgr)
       # 获取模型的输出
       tracking_bbox = self.out_queue1.get()
       lock_bbox = self.out_queue2.get()
       if not locked:
         # 获取锁定目标的检测框
         start_bbox = self.get_start_bbox(tracking_bbox, lock_bbox)
         # 当前没有找到锁定目标
         if start_bbox is None:
           locked_count = 0
           continue
         else:
            locked_count += 1
           loa.info(
              f'Gesture recognition successful, locked count incremented by one. locked count:
{locked_count}')
         if locked_count > 4:
           locked = True
            locked_count = 0
           action = SetServo(servo=[91, 60])
           log.info(f'locked')
            # 将检测框转换为中心点坐标和宽高,初始化状态
           initial_box_state = xyxy_to_xywh(start_bbox)
           initial_state = np.array(
              [[initial_box_state[0], initial_box_state[1], initial_box_state[2], initial_box_state[3],
               0,0]]).T # [中心x,中心y,宽w,高h,dx,dy]
       if locked:
         # 初始化卡尔曼滤波器
         if x_posterior is None:
           x_posterior = np.array(initial_state)
           p_posterior = np.array(np.eye(6))
           z = np.array(initial_state)
         max_iou = iou_threshold
         max_iou_matched = False
         # 使用最大IOU来寻找观测值
         for i, (x1, y1, x2, y2, cls, conf) in enumerate(tracking_bbox):
           xyxy = [x1, y1, x2, y2]
           iou = cal_iou(xyxy, xywh_to_xyxy(x_posterior[0:4]))
            if iou > max iou:
              target_box = xyxy
              max_iou = iou
              max_iou_matched = True
         if max_iou_matched:
           log.info(f'-----
                                        -----')
            # 如果找到了最大IOU BOX,则认为该框为观测值
```

```
xywh = xyxy_to_xywh(target_box)
     x1, y1, x2, y2 = target_box
     x, y, w, h = xywh
     log.info(f'x1:{x1},y1:{y1},x2:{x2},y2:{y2}')
     log.info(f'x:{x},y:{y},w:{w},h:{h}')
     log.info(f'--
                                        -----')
     # 运动控制
     while True:
       if h >= 700 and 450 < x < 750:
          action = Stop(servo=[91, 60])
          break
       if x <= 450:
         action = MoveForward(x=x_speed, z=-z_speed, servo=[91, 60])
       elif x >= 750:
         action = MoveForward(x=x_speed, z=z_speed, servo=[91, 60])
       else:
         action = MoveForward(x=x_speed, z=0, servo=[91, 60])
       break
     # 计算dx,dy
     dx = xywh[0] - x_posterior[0]
     dy = xywh[1] - x_posterior[1]
     z[0:4] = np.array([xywh]).T
     z[4::] = np.array([dx, dy])
     lost_count = 0
  else:
     lost_count += 1
  if max_iou_matched:
     # 进行先验估计
     x_prior = np.dot(STATE_TRANSITION_MATRIX, x_posterior)
     # 计算状态估计协方差矩阵P
     p_prior = np.dot(np.dot(STATE_TRANSITION_MATRIX, p_posterior),
               STATE_TRANSITION_MATRIX.T) + PROCESS_NOISE_COVARIANCE_MATRIX
     # 计算卡尔曼增益
     k1 = np.dot(p_prior, STATE_OBSERVATION_MATRIX.T)
     k2 = np.dot(np.dot(STATE_OBSERVATION_MATRIX, p_prior),
            STATE_OBSERVATION_MATRIX.T) + OBSERVATION_NOISE_COVARIANCE_MATRIX
     kalman_gain = np.dot(k1, np.linalg.inv(k2))
     # 后验估计
     x_posterior_1 = z - np.dot(STATE_OBSERVATION_MATRIX, x_prior)
     x_posterior = x_prior + np.dot(kalman_gain, x_posterior_1)
     # 更新状态估计协方差矩阵P
     P_posterior_1 = np.eye(6) - np.dot(kalman_gain, STATE_OBSERVATION_MATRIX)
     p_posterior = np.dot(P_posterior_1, p_prior)
  else:
     # 如果IOU匹配失败,此时失去观测值,那么直接使用上一次的最优估计作为先验估计
     # 此时直接迭代,不使用卡尔曼滤波
     x_posterior = np.dot(STATE_TRANSITION_MATRIX, x_posterior)
     action = Stop()
if lost_count > 20:
  action = Stop()
  locked = False
  x_posterior = None
  log.info(f'target lost')
if locked:
  log.info(f'target_box: {target_box},lock_bbox: {lock_bbox}')
  if self.get_count(target_box, lock_bbox):
     unlocked_count += 1
     log.info(f'Gesture recognition successful, unlocked count incremented by one. '
          f'unlocked_count:{unlocked_count}')
  else:
```

```
unlocked_count = 0
   if unlocked_count > 5:
      log.info(f'unlock')
      locked = False
      action = Stop()
      x_posterior = None
#执行动作,如果动作和上一次动作相同,则不执行
if action.speed_setting == last_action.speed_setting:
   pass
else:
   log.info('*' * 20)
   log.info(
      f'action: {action}, class_x:{action.x_speed}, class_z:{action.z_speed}, '
      f'speed:{action.speed_setting}, servo:{action.servo_angle}')
   log.info(
  f'last_action: {last_action}, class_x:{last_action.x_speed}, class_z:{last_action.z_speed}, '
f'speed:{last_action.speed_setting}, servo:{last_action.servo_angle}')
log.info('*' * 20)
   self.ctrl.execute(action)
   last_action = action
```